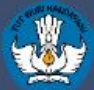

Direktorat Jenderal Pendidikan Dasar dan Menengah Kementerian Pendidikan dan Kebudayaan

|   |                                                                                   | 1   |                                                                                                    |                                                                 |            |             |
|---|-----------------------------------------------------------------------------------|-----|----------------------------------------------------------------------------------------------------|-----------------------------------------------------------------|------------|-------------|
|   |                                                                                   |     | Versi 2018.b                                                                                                    |                                                                 |            |             |
| / |                                                                                   |     | 8                                                                                                    |                                                                 |            |             |
|   | olah<br>Sarpras<br>GTK<br>Peserta Dietit<br>Runobongan Belajat<br>Hulai<br>animut |     | NPSN:<br>Bentuk Pendidikan:<br>Status:<br>Kecamatan:<br>Nebupaten:<br>Provinil<br>Nepata Sekolah:<br>Operatos:<br>Username:<br>Bersedia Menerima a<br>Peneropon Kunkutin | SMP<br>Negeri<br>Kec, Balung<br>Kab, Jember<br>Prop. Jawa Timur |            |             |
|   |                                                                                   |     |                                                                                                    |                                                                 |            | 😁 Jumlah Pe |
|   |                                                                                   |     |                                                                                                    |                                                                 | Durau Syne | Nama Romi   |
|   |                                                                                   |     |                                                                                                    |                                                                 |            |             |
| a | 20<br>Diikasi d                                                                   | арс | 8.<br>dikdasi                                                                                                    | Ь                                                               |            |             |

SMPN 3 BALUNG - 2017/2018 Genap

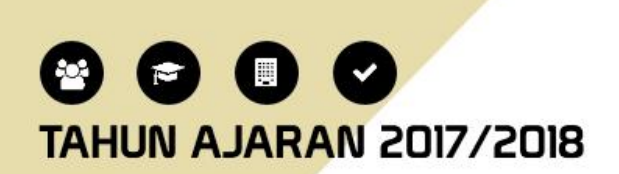

# panduan penggunaan aplikasi

# KATA PENGANTAR

Buku ini memuat pengenalan dan panduan teknis Aplikasi Dapodik Versi 2018.b mulai dari persiapan dan proses instalasi serta deskripsi dari setiap perbaikan dan perubahan.

Buku ini dimaksudkan untuk memberikan kemudahan kepada operator dan warga sekolah yang hendak mengimplementasikan aplikasi Dapodik Versi 2018.b secara mandiri di sekolah. Melalui buku ini, diharapkan hal-hal yang terkait dengan materi seputar implementasi aplikasi Dapodik Versi 2018.b dapat dipahami dan dimaknai dengan mudah. Penyusunan buku ini merupakan upaya strategis untuk memberikan kemudahan dalam memberikan informasi yang luas kepada operator tentang penggunaan aplikasi Dapodik Versi 2018.b dalam bentuk panduan.

Kami sadari bahwa buku ini masih belum sempurna, oleh karena itu, masukan dan saran dari semua pihak sangat diharapkan untuk penyempurnaan buku ini.

> a.n. Direktur Jenderal Pendidikan Dasar dan Menengah Sekretaris Direktorat Jenderal

Dr. Thamrin Kasman NIP 196011261988031001 Panduan Penggunaan Aplikasi Dapodik Versi 2018.b

# DAFTAR ISI

| KATA PENGANTAR                                 | i   |
|------------------------------------------------|-----|
| DAFTAR ISI                                     | iii |
| BAB I INFORMASI UMUM                           | 1   |
| 1.1 Pendahuluan                                | 1   |
| 1.2 Diagram Alir Penggunaan Aplikasi           | 2   |
| BAB II INSTALASI APLIKASI DAPODIKDASMEN        | 5   |
| 2.1 Persiapan Instalasi                        | 5   |
| 2.2 Langkah-langkah Instalasi Aplikasi Dapodik |     |
| BAB III DESKRIPSI PERUBAHAN                    |     |
| 3.1 Daftar Perubahan                           |     |
| 3.2 Deskripsi Perubahan                        | 20  |
| BAB IV NILAI                                   | 43  |
| 4.1 Target Pendataan Nilai Tahun 2018          | 43  |
| 4.2Kewenangan Input Data Nilai                 |     |
| 4.3Prosedur Input Data                         |     |
| 4.4Persiapan Data                              | 46  |
| 4.5Menu Nilai                                  | 47  |
| BAB V PENUTUP                                  | 49  |

# BAB I INFORMASI UMUM

### 1.1 Pendahuluan

Sistem pendataan Dapodik pada tahun pelajaran 2017/2018 mengembangkan pembaruan Aplikasi Dapodik versi terbaru yang diberi nama versi 2018.b. Pembaruan pada versi 2018.b hadir dengan tampilan warna pada menu login dan registrasi yang lebih segar. Secara sistem, pembaruan versi 2018.b disiapkan untuk dapat memenuhi kebutuhan pemanfaatan data di tahun pelajaran baru ini. Aplikasi Dapodik versi 2018.b dikemas dalam bentuk installer, sehingga perlu didahului oleh proses uninstal aplikasi Dapodik versi sebelumnya.

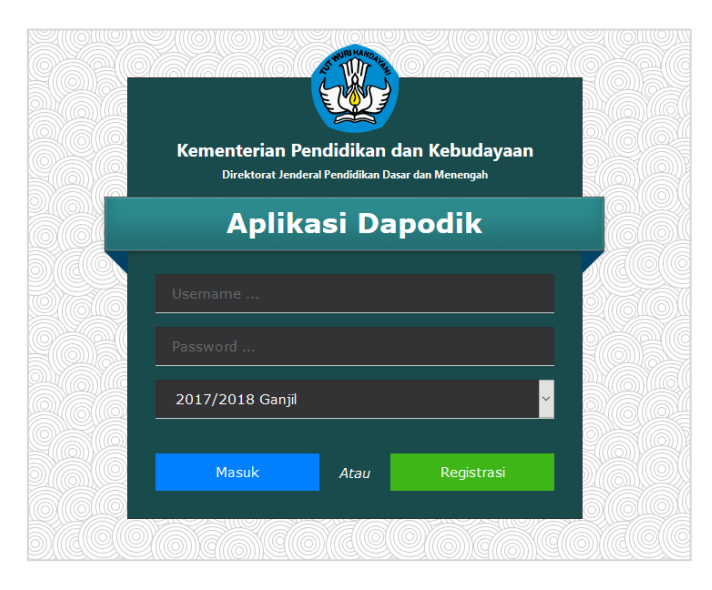

Gambar laman utama Aplikasi Dapodikdasmen

Pembaruan yang paling menonjol adalah di relasional entitas data substansi pendidikan, dimana dikembangkan menu baru yaitu, menu Jadwal dan Ekstrakurikuler. Pembaruan yang lainnya ada pada menu sekolah, peserta didik, dan sarana. Deskripsi pembaruan akan dijelaskan di bab pembaruan aplikasi versi 2018.b. Menu Jadwal dan Ekstrakurikuler akan dijelaskan pada bab terpisah, agar pengguna mendapatkan penjelasan yang detail.

### 1.2 Diagram Alir Penggunaan Aplikasi

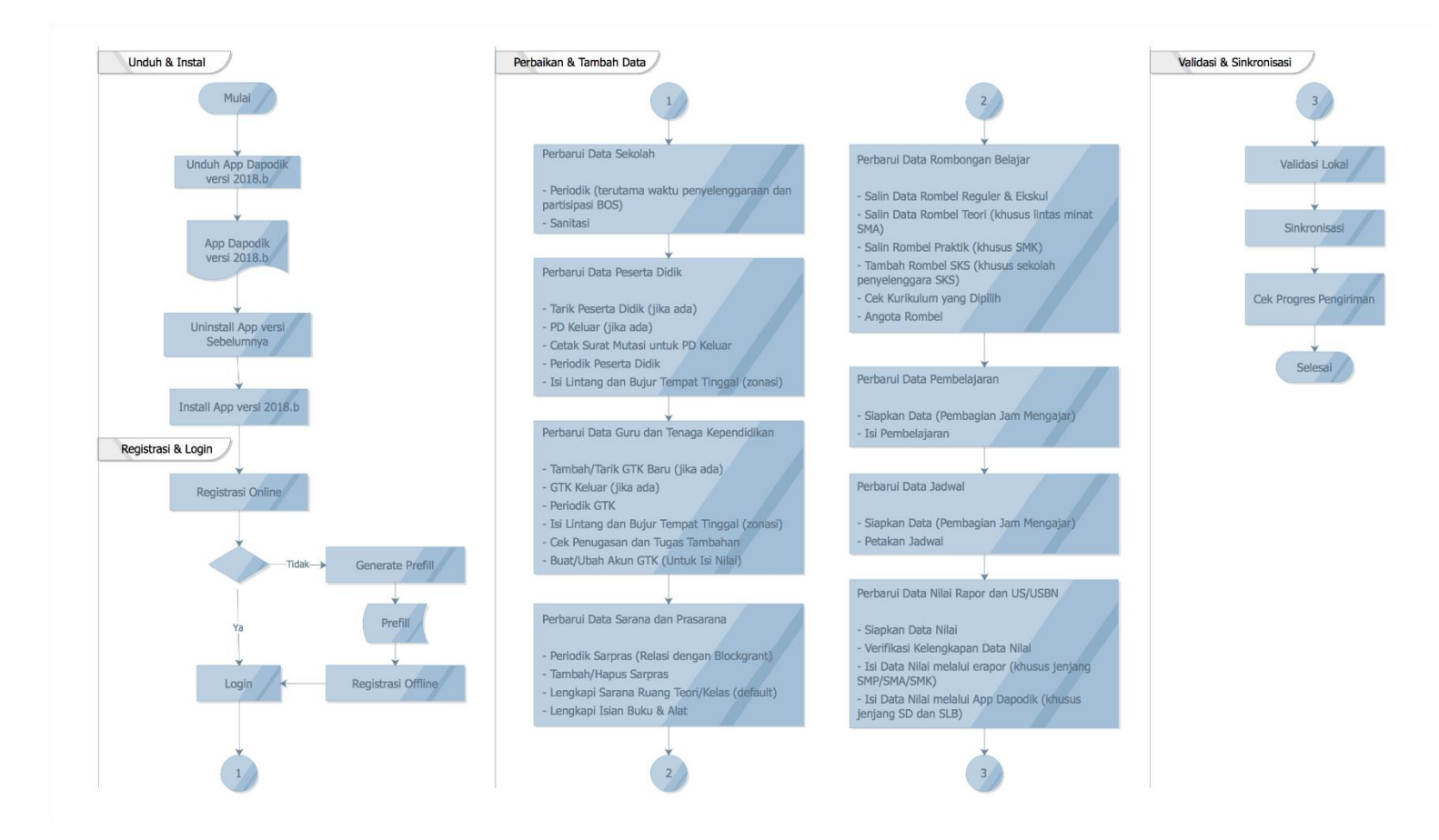

Penggunaan Aplikasi Dapodikdasmen Versi 2018.b memiliki karakteristik tersendiri. Guna memudahkan pengguna di satuan pendidikan serta mendorong terkumpulnya data dengan kualitas baik, maka telah disusun alur penggunaan Aplikasi Dapodikdasmen, seperti yang tampak pada halaman sebelumnya. Panduan Penggunaan Aplikasi Dapodik Versi 2018.b

# BAB II INSTALASI APLIKASI DAPODIKDASMEN

## 2.1 Persiapan Instalasi

#### a. Kode Registrasi dan Akun Petugas Pendataan

Sebelum memulai proses instalasi Aplikasi Dapodikdasmen Versi 2018.b, petugas pendataan harus memastikan telah memiliki kode registrasi dan akun Petugas Pendataan yang akan digunakan dalam proses instalasi.

b. Unduh Aplikasi Dapodik

Aplikasi Dapodikdasmen Versi 2018.b saat ini tersedia dalam bentuk file *installer* yang merupakan hasil perbaikan dan pengembangan dari aplikasi versi sebelumnya. Untuk mengunduh Aplikasi Dapodikdasmen Versi 2018.b, lakukan langkah-langkah sebagai berikut:

- 1) Jalankan peramban web (Google Chrome atau Mozilla Firefox), lalu ketikkan <u>http://dapo.dikdasmen.kemdikbud.go.id/laman/unduh</u> di *address bar*.
- 2) Klik menu "Unduh" dan klik Installer Dapodikdasmen Versi 2018.b seperti di bawah ini, lalu simpan di lokal komputer/laptop.

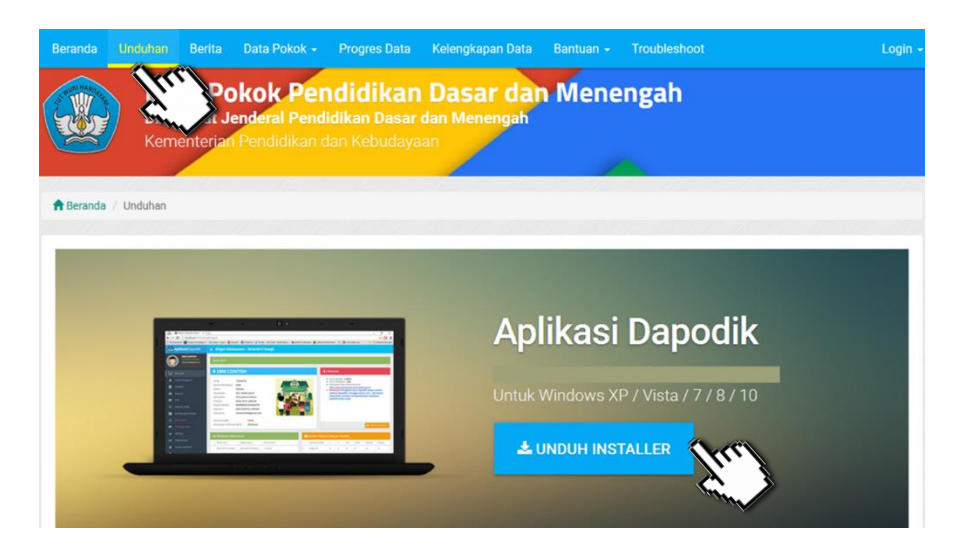

Gambar. Halaman unduh Aplikasi Dapodik Versi 2018.b

c. Generate Prefill Aplikasi Dapodik

Generate prefill adalah tahapan untuk mengambil database awal sekolah dari server agar dapat diregistrasikan di Aplikasi Dapodikdasmen secara *offline* (dalam bentuk *file .prf*). Generate prefill merupakan database hasil sinkronisasi terakhir sekolah.

Untuk meningkatkan keamanan dari segi pengguna, saat ini proses generate prefill dapat dilakukan setelah pengguna berhasil login menggunakan username, password, dan kode registrasi Dapodikdasmen sekolah yang aktif.

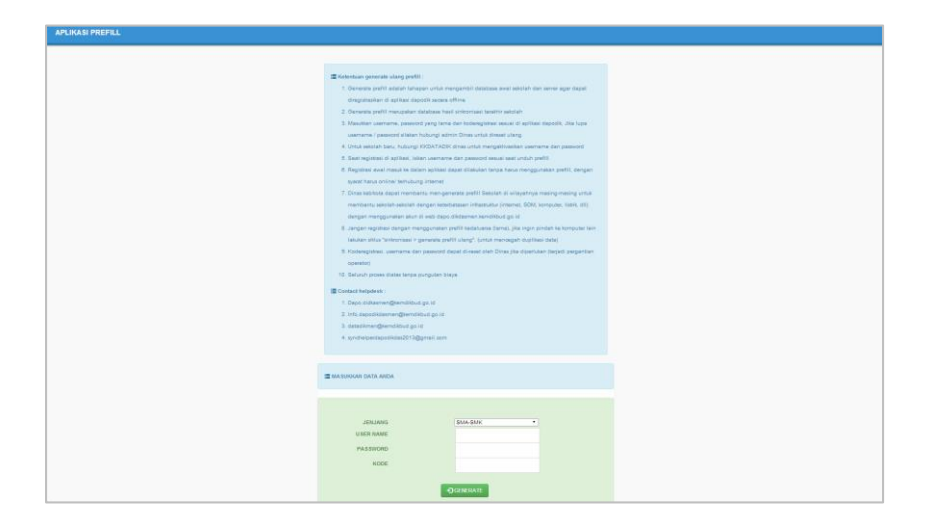

Gambar. Halaman aplikasi prefill

Sebelum masuk ke dalam pembahasan mengenai langkah-langkah melakukan generate ulang prefill, baiknya pengguna mengetahui terlebih dahulu ketentuan-ketentuan umum generate ulang prefill.

Berikut ini beberapa ketentuan terkait Generate Ulang Prefill:

- 1) Generate prefill adalah tahapan untuk mengambil database awal sekolah dari server agar dapat diregistrasikan di Aplikasi Dapodikdasmen secara *offline*.
- 2) Generate prefill merupakan database hasil sinkronisasi terakhir sekolah.
- Masukkan username, password yang lama dan kode registrasi sesuai di aplikasi Dapodik, Jika lupa username/ password silakan hubungi admin dinas kabupaten/kota (KK-DATADIK) untuk dilakukan reset ulang.
- 4) Untuk sekolah baru, hubungi admin dinas kabupaten/kota (KK-DATADIK) untuk mengaktivasikan *username* dan *password*.

- 5) Saat registrasi di aplikasi, isi *username* dan *password* sesuai pada saat unduh prefill.
- 6) Registrasi awal masuk ke dalam aplikasi dapat dilakukan tanpa harus menggunakan prefill, dengan syarat harus online/terhubung internet.
- 7) Dinas kabupaten/kota (KK-DATADIK) dapat membantu melakukan generate prefill sekolah di wilayahnya masing-masing untuk membantu sekolahsekolah dengan keterbatasan infrastruktur (internet, SDM, komputer, listrik, dll) dengan menggunakan akun di laman http://dapo.dikdasmen.kemdikbud.go.id
- 8) Jangan lakukan registrasi dengan menggunakan prefill kadaluarsa (lama). Jika ingin pindah ke komputer lain lakukan siklus "sinkronisasi > generate prefill ulang". (untuk mencegah duplikasi data)
- 9) Kode registrasi, *username* dan *password* dapat di-reset oleh admin dinas kabupaten/kota (KK-DATADIK) jika diperlukan (terjadi pergantian petugas pendataan).

Selengkapnya, untuk memulai proses generate prefill silakan lakukan langkahlangkah di bawah berikut:

- 1) Jalankan peramban web (Google Chrome atau Mozilla Firefox), lalu ketikkan <u>http://dapo.dikdasmen.kemdikbud.go.id/laman/unduh</u> di *address bar.*
- 2) Pilih menu Data Prefill.
- 3) Pilih jenjang yang sesuai.
- 4) Masukkan username, password, dan kode registrasi.

| I≣ MASUKKAN DATA ANDA            |          |
|----------------------------------|----------|
|                                  |          |
| JENJANG<br>USER NAME<br>PASSWORD | SMA-SMK  |
| KODE                             | GENERATE |

Gambar. Formulir prefill

*Username* dan *password* yang digunakan untuk mengunduh prefill adalah yang terdaftar terakhir dan tersimpan di server Pusat. Jika terdapat ketidaksesuaian data ketika melakukan proses generate prefill, lakukan konfirmasi dengan operator Dapodik di dinas kabupaten/kota (KK-DATADIK).

Dinas kabupaten/kota dapat membantu melakukan generate ulang prefill sekolah di wilayahnya masing-masing untuk membantu sekolah-sekolah dengan keterbatasan infrastruktur (internet, SD, komputer, listrik, dll) dengan menggunakan akun khusus dinas kabupaten/kota di laman http://dapo.dikdasmen.kemdikbud.go.id

5) Setelah berhasil memasukkan *username, password*, dan kode registrasi, klik "Generate". Tunggu proses generate selesai.

| ■ MASUKKAN DATA ANDA |            |
|----------------------|------------|
|                      |            |
|                      |            |
| JENJANG              | SD-SMP-SLB |
| USER NAME            |            |
| PASSWORD             |            |
| KODE                 |            |
| NODE                 |            |

Gambar. Proses generate prefill

6) Setelah proses generate prefill selesai, selanjutnya akan tampil jendela seperti pada gambar.

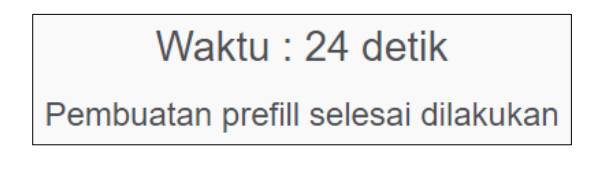

Gambar. Pembuatan prefill selesai dilakukan

7) Klik "Download" dan simpan prefill tersebut di drive C:\ dengan nama folder "prefill\_dapodik".

|     | DATA           | SATUAN     | PENDIDIKAN   | YANG      | BERHASIL   | DIBUAT   | KAN FIL   | E PREFILL                                          |
|-----|----------------|------------|--------------|-----------|------------|----------|-----------|----------------------------------------------------|
| dow | NECEI<br>mload | PL 3 SATAI | RMESE Langgo | o, Kab. N | langgarai, | Prop. Nu | ısa Tengi | g <mark>ara Timur</mark><br>C <del>o</del> Kembali |
| ło. | Z              |            |              |           |            | J        | umlah Da  | ta                                                 |
| 1   |                | Mst Wilaya | ah           |           |            | 37       | /95       |                                                    |
| •   |                | Lembaga    | Akreditasi   |           |            | 2        |           |                                                    |
| •   |                | Jenis Pras | arana        |           |            | 1        |           |                                                    |
| •   |                | Jurusan    |              |           |            | 1        |           |                                                    |
|     |                | Jenis Hapı | us Buku      |           |            | 5        |           |                                                    |
|     |                | Mata Pela  | jaran        |           |            | 11       | L         |                                                    |
|     |                | Jenis Kepa | anitiaan     |           |            | 1        |           |                                                    |
|     |                | Jenis Ks   |              |           |            | 7        |           |                                                    |
|     |                | Peran      |              |           |            | 3        |           |                                                    |
| ο.  |                | Pekerjaan  |              |           |            | 2        |           |                                                    |
| 1.  |                | Bank       |              |           |            | 13       | 36        |                                                    |
| 2.  |                | Alasan La  | yak Pip      |           |            | 11       | L         |                                                    |
| з.  |                | Tahun Aja  | iran         |           |            | 1        |           |                                                    |
| 4.  |                | Semester   |              |           |            | 5        |           |                                                    |
| 5.  |                | Kurikulum  |              |           |            | 48       | 3         |                                                    |
| 6.  |                | Jenis Sara | ina          |           |            | 17       | 7         |                                                    |
| 7   |                | Jabatan Ti | ugas Ptk     |           |            | 7        |           |                                                    |

#### Gambar. Unduh prefill

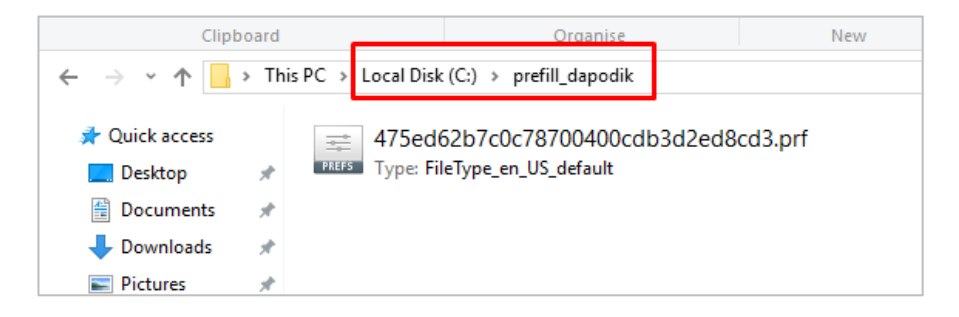

Gambar. Unduh prefill dan carpenempatan di folder prefill\_dapodik

d. Pengaturan Waktu pada Komputer

Langkah berikutnya adalah melakukan pengaturan waktu pada komputer. Hal ini penting dilakukan untuk memastikan proses sinkronisasi data berjalan lancar. Selengkapnya silakan ikuti langkah-langkah berikut:

1) Klik waktu yang terdapat di *taskbar* (pojok kanan bawah), lalu klik "Date and time settings".

| July | 2016    |               |         |    | $\sim$ | $\sim$   |
|------|---------|---------------|---------|----|--------|----------|
| Su   | Мо      |               | We      | Th |        | Sa       |
| 26   |         |               | 29      | 30 | 1      | 2        |
| 3    | 4       | 5             | 6       | 7  | 8      | 9        |
| 10   | 11      | 12            | 13      | 14 | 15     | 16       |
| 17   | 18      | 19            | 20      | 21 | 22     | 23       |
| 24   | 25      | 26            | 27      | 28 | 29     | 30       |
| 31   |         |               |         |    |        |          |
| Date | and tim | ie settir     | ngs 🔫   |    |        |          |
|      |         |               |         | _  |        |          |
|      | /       | <u>`</u> ¶⊡ / | ‴ (1× L | 2  | ENG 1  | 10:34 PM |

Gambar. Pengaturan waktu dan tanggal

2) Tampil menu date and time settings, lalu klik "Change" dan sesuaikan dengan waktu saat ini.

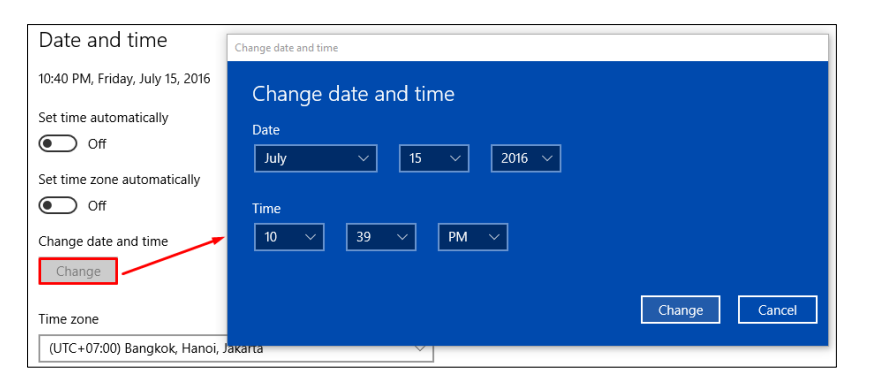

Gambar. Rincian pengaturan dan tanggal

3) Selanjutnya, pastikan zona waktu yang dipilih adalah zona waktu yang sesuai dengan wilayah setempat. Contoh untuk pengisian zona waktu WIB (Waktu Indonesia Barat) pilih zona waktu (UTC+07:00 Bangkok, Hanoi, Jakarta).

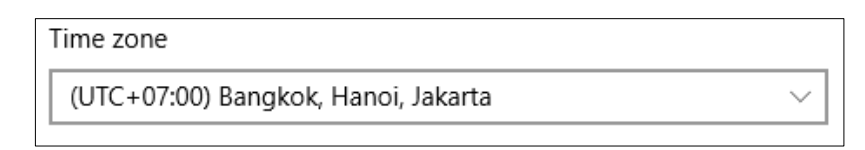

#### Gambar. pengaturan zona waktu

e. Program Pengamanan dinonaktifkan

Agar proses instalasi aplikasi Dapodik dapat berjalan dengan lancar, beberapa program pengamanan perlu dinonaktifkan, contohnya:

- 1) Deep Freeze: harus dinonaktifkan.
- 2) Antivirus yang membuat service database tidak berjalan sebagaimana seharusnya misalnya Avast, Avira, Symantec, Antivir harus dinonaktifkan atau dihapus. Antivirus yang disarankan adalah Windows Defender atau Microsoft Essentials. Antivirus ini dapat diunduh di laman resmi Windows dan tidak berbayar.
- 3) Windows Firewall dinonaktifkan jika ingin menggunakan entri data dengan menggunakan jaringan. Cara menonaktifkannya adalah:

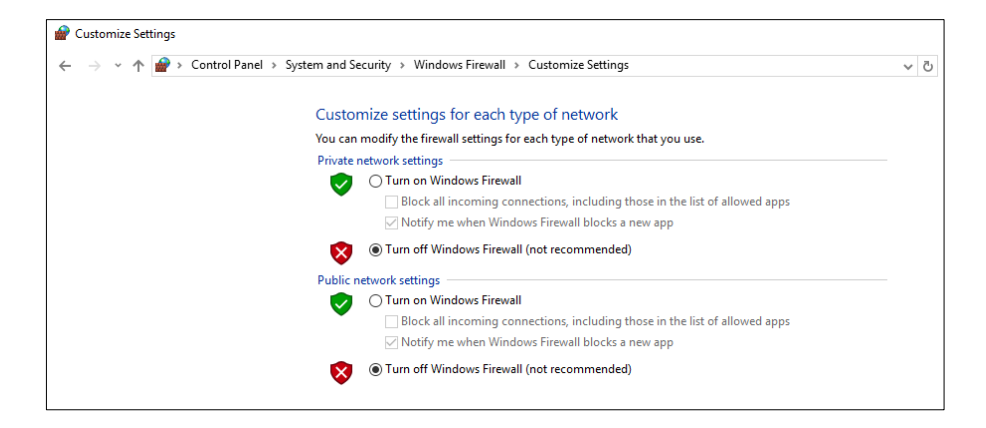

Gambar. Menonaktifkan firewall

#### f. Menyiapkan Kode Registrasi Aplikasi Dapodik

Kode registrasi adalah "kunci" untuk memuat data sekolah. Kode registrasi diterbitkan oleh Direktorat Jenderal Pendidikan Dasar dan Menengah bagi sekolah yang telah terdaftar di PDSP-K dan memiliki NPSN. Kode registrasi didapat dari dinas kabupaten/kota (KK-DATADIK) atau dengan cara login ke laman SDM di <u>http://sdm.data.kemdikbud.go.id</u>. Jika belum memiliki akun di <u>http://sdm.data.kemdikbud.go.id</u>, maka petugas pendataan di sekolah harus segera melakukan registrasi dengan melampirkan surat tugasnya sebagai Petugas Pendataan Dapodik.

Setelah mengambil kode registrasi sekolah dari laman <u>http://sdm.data.kemdikbud.go.id</u> maka pastikan kode registrasi tersimpan dan tercatat dengan baik serta tidak membagi/memberitahukan kode registrasi ini pada pihak yang tidak berkepentingan, jadi kode registrasi sifatnya RAHASIA.

Untuk sekolah baru dan belum memiliki Kode registrasi, maka prosedur untuk memperoleh Kode registrasi Aplikasi Dapodik adalah sebagai berikut:

- 1) Sekolah harus telah memiliki NPSN yang diterbitkan oleh PDSP-K.
- Petugas pendataan melakukan registrasi atau mendaftar di laman: <u>http://sdm.data.kemdikbud.go.id</u> dengan melampirkan Surat Tugas atau SK Operator (file dalam bentuk \*.pdf).
- 3) Petugas pendataan dapat mengecek status approve atau persetujuan dari admin di PDSP-K.
- 4) Jika statusnya telah di-generate, maka petugas pendataan dapat melihat dan mengambil Kode registrasi pada laman <u>http://sdm.data.kemdikbud.go.id</u> sebagaimana dijelaskan di atas.

# 2.2 Langkah-langkah Instalasi Aplikasi Dapodik

Setelah semua tahapan persiapan instalasi dilakukan, maka langkah selanjutnya adalah melakukan instalasi dengan menjalankan file full installer yang telah diunduh. Panduan ini menggunakan Aplikasi Dapodik Versi 2018.b. Proses instalasi dengan status normal akan berlangsung cukup lama yaitu sekitar 15 menit. Selengkapnya ikuti langkah-langkah sebagai berikut:

1) Siapkan file installer yang sudah diunduh. Sebelum melakukan instalasi, sangat disarankan untuk menutup program lainnya.

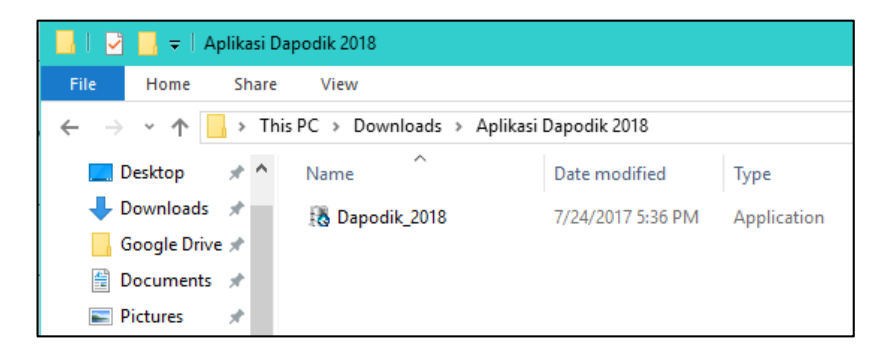

Gambar. File installer

- Klik ganda file installer, jika muncul security warning, pilih "Yes" atau untuk komputer dengan sistem operasi windows dengan versi tertentu, klik "Run Anyway".
- 3) Selanjutnya akan ditampilkan tampilan jendela aplikasi Dapodik, pilih "Lanjut".

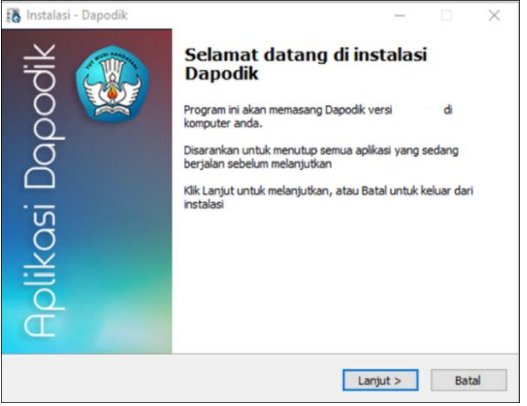

Gambar. Jendela instalasi Dapodik

4) Pada jendela perjanjian persetujuan, pilih "Saya Setuju" dan klik "Lanjut".

| 👪 Instalasi - Dapodik — 🗌                                                                                                    | $\times$ |
|----------------------------------------------------------------------------------------------------|----------|
| <b>Perjanjian persetujuan</b><br>Harap baca informasi penting ini sebelum melanjutkan                                                                                                    |          |
| Harap baca perjanjian persetujuan ini. Anda harus menyetujui peraturan dari<br>perjanjian ini sebelum melanjutkan                                                                                                    |          |
| Lisensi                                                                                                    | ^        |
| Aplikasi Dapodik Ditjen Dikdasmen adalah sistem yang dibuat oleh Direktorat<br>Jenderal Pendidikan Dasar dan Menengah Kementerian Pendidikan dan<br>Kebudayaan (yang selanjutnya disebut Kemdikbud) untuk pengambilan data<br>pokok Pendidikan Menengah di Indonesia. Kemdikbud menghormati semua<br>undang-undang hak cipta dan ketentuan yang berlaku untuk pembuatan,<br>pengembangan serta distribusi dan perangkat lunak. Kemdikbud memberikan hak<br>kepada pengguna perangkat lunak dalah Menengah Atas, Sekolah<br>Menengah Kejuruan dan Sekolah Menengah Luar Biasa, Dinas Pendidikan<br>Kabupaten atau Kota untuk menggunakan dan menyebarkan perangkat lunak ini | ¥        |
| ● Saya setuju                                                                                                    |          |
| O Saya tidak setuju<br>Ditien Dikdasmen - Kemdikbud                                                                                                    |          |
| < Kembali Lanjut >                                                                                                    | Batal    |

Gambar. Perjanjian persetujuan

5) Selanjutnya pada jendela "Pilih lokasi tujuan" dan secara default otomatis akan mengarahkan lokasi instalasi di "C:\Program Files(x86)\Dapodik". Pilih "Lanjut".

| 🚯 Instalasi - Dapodik                                                   | _          |         | $\times$ |
|-------------------------------------------------------------------------|------------|---------|----------|
| <b>Pilih lokasi tujuan</b><br>Dimanakah Dapodik akan di pasang?         |            |         |          |
| Instalasi akan memasang Dapodik kedalam folder yang dibe                | rikan      |         |          |
| Untuk melanjutkan, klik Lanjut. Jika anda ingin memilih folder yang lai | ın, klik J | elajahi |          |
| C:\Program Files (x86)\Dapodik                                          | Je         | alajahi |          |
|                                                                         |            |         |          |
|                                                                         |            |         |          |
|                                                                         |            |         |          |
|                                                                         |            |         |          |
|                                                                         |            |         |          |
| Di butuhkan ruang bebas sebesar 263.9 MB                                |            |         |          |
| Kembali Lanju                                                           | ıt >       | В       | atal     |

Gambar. Lokasi tujuan instalasi aplikasi

6) Pilih folder Start Menu. Secara default, sistem akan otomatis mengisi "Dapodik". Pilih "Lanjut".

| 👪 Instalasi - Dapodik                                                         | J pintas program akan dibuat?                                                                                                    |                   |      |
|-------------------------------------------------------------------------------|----------------------------------------------------------------------------------------------------|-------------------|------|
| Pilih folder Start Menu<br>Dimanakah lokasi jalan pintas program akan dibuat? |                                                                                                    |                   |      |
| Program instalasi akan membuat jalan pintas program di fold                   | ler Star<br>n, klik J                                                                                                    | t Menu<br>elajahi |      |
| Dapodik                                                                       | zodik       —       X         tart Menu       Image: Comparison of the second second s |                   |      |
| Ditjen Dikdasmen - Kemdikbud                                                  | t >                                                                                                    | В                 | atal |

Gambar. Folder Start Menu aplikasi

7) Masuk ke jendela persiapan memasang aplikasi Dapodik, klik "Pasang" untuk memulai proses instalasi aplikasi.

| 👪 Instalasi - Dapodik                                                                                   | _         |        | $\times$ |
|----------------------------------------------------------------------------------------------------|-----------|--------|----------|
| Siap untuk memasang<br>Instalasi sekarang siap untuk memulai pemasangan Dapodik di kompute              | er anda   | ,      |          |
| Klik Pasang untuk melanjutkan pemasangan, atau klik Kembali jika anda<br>ulang atau mengubah pengaturan | a ingin m | elihat |          |
| Folder Tujuan:<br>C:\Program Files (x86)\Dapodik                                                        |           | 1      | `        |
| Folder Start Menu:<br>Dapodik                                                                           |           |        |          |
|                                                                                                    |           | >      | ,        |
| Ditjen Dikdasmen - Kemdikbud                                                                            | g         | Ba     | tal      |

Gambar. Jendela persiapan pemasangan aplikasi

8) Proses instalasi Aplikasi Dapodikdasmen sedang berjalan. Tunggu hingga proses pemasangan ini selesai.

| 🚯 Instalasi - Dapodik —                                                                  |   | $\times$ |
|------------------------------------------------------------------------------------------|---|----------|
| Memasang<br>Silahkan tunggu sementara Instalasi memasang Dapodik di komputer anda        |   |          |
| Mengekstrak berkas<br>C:\\Dapodik\dataweb\apps\src\DataDikdas\Model\om\BaseErrortype.php |   |          |
|                                                                                          |   |          |
|                                                                                          |   |          |
|                                                                                          |   |          |
| Ditien Dikdasmen - Kemdikbud                                                             |   |          |
|                                                                                          | В | atal     |

Gambar. Proses pemasangan aplikasi

9) Untuk mengakhiri proses pemasangan Aplikasi Dapodikdasmen, klik "Selesai".

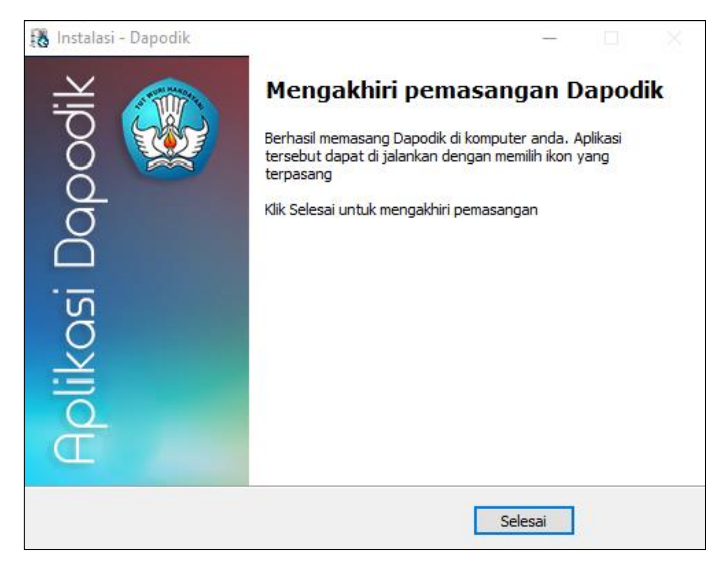

Gambar. Mengakhiri pemasangan aplikasi

10) Setelah proses instalasi maka akan muncul ikon Aplikasi Dapodikdasmen di halaman desktop. Klik ganda pada ikon untuk membuka aplikasi.

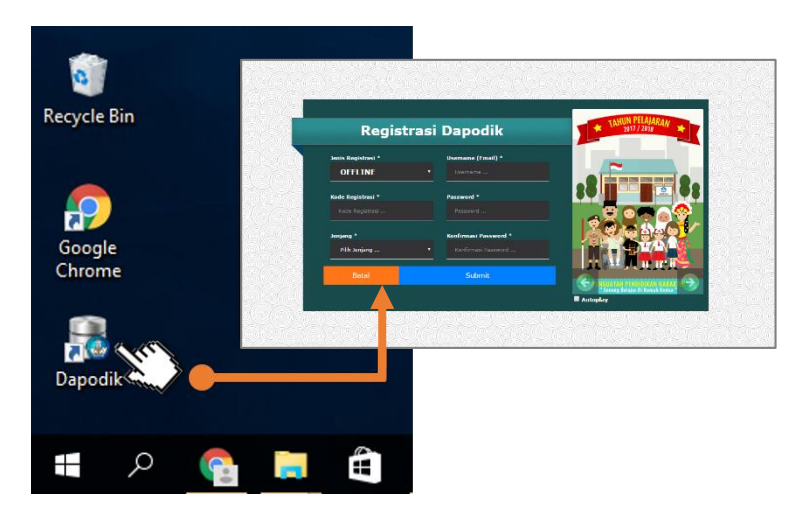

Gambar . Cara membuka Aplikasi Dapodikdasmen Versi 2018.b

Panduan Penggunaan Aplikasi Dapodik Versi 2018.b

# BAB III DESKRIPSI PERUBAHAN

# 3.1 Daftar Perubahan

Berikut adalah daftar perubahan pada Aplikasi Dapodikdasmen Versi 2018.b:

- 1. [Pembaruan] Penonaktifan untuk perubahan data penugasan GTK, perubahan hanya melalui Dinas Pendidikan (KK-Datadik)
- 2. [Pembaruan] Penambahan validasi pengecekan kewajaran data pada GTK dengan status penugasan induk di sekolah negeri namun status kepegawaian sebagai GTY
- 3. [Pembaruan] Penambahan validasi pengecekan kewajaran data pada peserta didik antara tanggal masuk sekolah dengan jenis pendaftaran
- 4. [Pembaruan] Penonaktifan untuk perubahan data GTK jika status satuan administrasi pangkal (SATMINKAL) ada di sekolah non induk
- 5. [Pembaruan] Penambahan validasi pada jenjang SMA dan SMK untuk Wakil Kepala Sekolah mengikuti rasio rombel (1:9)
- 6. [Pembaruan] Penambahan fitur tampilkan password ketika buat akun GTK
- 7. [Pembaruan] Penambahan validasi untuk mengecek mata pelajaran yang diajarkan diluar struktur kurikulum yang berlaku
- 8. [Pembaruan] Pencegahan perubahan tingkat pendidikan, kurikulum dan jurusan pada rombongan belajar jika pembelajaran sudah terisi
- 9. [Pembaruan] Penambahan kolom lintang dan bujur pada PTK
- 10. [Pembaruan] Penambahan kolom lintang dan bujur pada Peserta Didik
- 11. [Pembaruan] Pengaktifan kurikulum 2013 untuk semua jenjang pendidikan
- 12. [Pembaruan] Perubahan menu utama
- 13. [Pembaruan] Penambahan pada rombongan belajar untuk mengakomodir sistem Satuan Kredit Semester (SKS)
- 14. [Pembaruan] Penambahan fitur konfirmasi dan cetak surat mutasi peserta didik
- 15. [Pembaruan] Penambahan fitur cek informasi terkait profil guru dan tendik
- 16. [Pembaruan] Perubahan, penyesuaian dan penyempurnaan struktur database dengan UI pada aplikasi
- 17. [Pembaruan] Penambahan fitur perubahan kop sekolah
- 18. [Perbaikan] Pengaktifan kembali menu nilai
- 19. [Perbaikan] Perbaikan, penyesuaian dan penyempurnaan fitur penginputan nilai
- 20. [Perbaikan] Perbaikan security aplikasi
- 21. [Perbaikan] Optimalisasi aplikasi
- 22. [Perbaikan] Perbaikan bugs ketika menambah mata pelajaran untuk jenjang SMA
- 23. [Perbaikan] Perbaikan pengisian rombel praktik untuk jenjang SMK

# 3.2 Deskripsi Perubahan

1) [Pembaruan] Penonaktifan untuk perubahan data penugasan GTK, perubahan hanya melalui Dinas Pendidikan (KK-Datadik)

Penambahan fitur ini untuk meminimalisir kesalahan input data penugasan GTK khususnya untuk guru yang mengajar di lebih dari satu sekolah. Jika ada perubahan penugasan GTK hanya bisa dilakukan pada Aplikasi Manajemen Dinas Pendidikan (KK-Datadik) setempat.

| Penugasan PTK : Netty Mah | adewi             |                    |            | ¥            | ^  |
|---------------------------|-------------------|--------------------|------------|--------------|----|
| – 🗖 Penugasan ––––––      |                   |                    |            |              |    |
|                           | 04/SK.YPBM/X/2005 |                    |            |              |    |
|                           |                   |                    |            |              |    |
|                           |                   |                    |            |              |    |
|                           |                   |                    |            |              |    |
| Keaktifan PTK: 🗹 Jul      | 🕑 Ags             | 🕑 Sep              | 🕑 Okt      |              |    |
| 🗹 Nov                     | 🕑 Des             | 🗹 Jan              | 🗹 Feb      |              |    |
| 🗹 Mar                     | 🗹 Apr             | 🗹 Mei              | 🗹 Jun      |              |    |
| 🗖 Di Isi Saat Sudah Kelua | r                 |                    |            |              |    |
| Keluar karena:            |                   |                    |            | -            |    |
| Tanggal keluar:           |                   |                    |            | <b>##</b>    |    |
|                           | <b>O a</b> E      | Buat/Ubah Akun PTK | 🖹 Simpan 📳 | Simpan dan T | ut |

Gambar. Penonaktifan penugasan GTK

2) [Pembaruan] Penambahan validasi pengecekan kewajaran data pada GTK dengan status penugasan induk di sekolah negeri namun status kepegawaian sebagai GTY

GTK dengan status penugasan induk di sekolah negeri namun memiliki status kepegawaian GTY akan menyebabkan invalid pada menu validasi lokal. Diharapkan sekolah dapat memeriksa kembali isian data milik GTK tersebut. Jika belum ada perubahan, sekolah tidak dapat melakukan sinkronisasi.

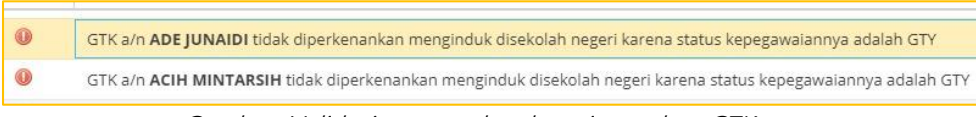

Gambar. Validasi pengecekan kewajaran data GTK

3) [Pembaruan] Penambahan validasi pengecekan kewajaran data pada peserta didik antara tanggal masuk sekolah dengan jenis pendaftaran

Fltur ini bertujuan untuk meminimalisir kesalahan penginputan tanggal masuk peserta didik. Validasi ini membandingkan isian tanggal masuk sekolah dengan jenis pendaftaran yang terdapat pada tabel registrasi peserta didik.

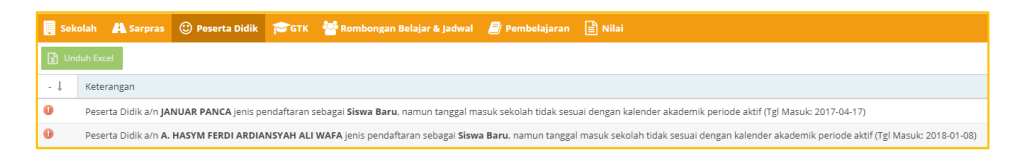

Gambar. Validasi pengecekan kewajaran data peserta didik

4) [Pembaruan] Penonaktifan untuk perubahan data GTK jika status satuan administrasi pangkal (SATMINKAL) ada di sekolah non induk

Fitur ini ditambahkan agar data yang dikirimkan konsisten khususnya bagi guru yang mengajar di lebih dari 1 sekolah/satminkal. Perubahan identitas pokok hanya bisa dilakukan melalui sekolah induk. Adapun di sekolah non induk hanya bisa mengisi penugasan, pembelajaran, tugas tambahan dan nilai.

| Edit PTK : Ambrosius Yakur          | (Data hanya dapat diubah di sekalah induk) 🖉 | ſ |
|-------------------------------------|----------------------------------------------|---|
| - Identitas                         |                                              | 1 |
| Nama (tanpa gelar)*/*               |                                              | I |
| NIK / No. Passport (Urnak<br>WNA).* |                                              | I |
| Jenis kelamirs                      |                                              | I |
| Tempet labit;*                      |                                              | l |
| Targgal labor.*                     |                                              | I |
| Nama ibu kandung *                  |                                              | l |
| - 🗖 Data Pribadi                    |                                              | ł |
| Karrat jalars*                      |                                              |   |
|                                     |                                              |   |
| 104                                 |                                              |   |
| Nama dunurs                         |                                              |   |
| Desa/Kelurahans*                    |                                              |   |
| Kecamatari                          | fer, Besterg false- Fors Besterg             |   |
| Kode pos                            |                                              |   |
| Lintarg                             |                                              |   |
| Biper                               |                                              |   |
|                                     | Katha Kashar                                 |   |
| NPWP:                               |                                              |   |
| Agama & kepercayaan.                |                                              |   |
| Torrest mapping property            |                                              |   |
|                                     | Support A Local Day                          | Í |

Gambar. Penonaktifan perubahan data GTK di sekolah non induk

5) [Pembaruan] Penambahan validasi pada jenjang SMA dan SMK untuk Wakil Kepala Sekolah mengikuti rasio rombel (1:9)

Validasi ini ditambahkan untuk mengakomodir rasio jumlah wakil kepala sekolah dengan jumlah rombel yang di sekolah tersebut khusus untuk jenjang SMA dan SMK. Tiap 9 (sembilan) rombel berbanding dengan 1 (satu) wakil kepala sekolah.

1-2 rombel = wakil kepala sekolah tidak diakui
3-9 rombel = 1 wakil kepala sekolah
10-18 rombel = 2 wakil kepala sekolah
19-27 rombel = 3 wakil kepala sekolah
>27 rombel = 4 wakil kepala sekolah

| 📕 Sek | olah                                                                                                    | A Sarpras | 🙂 Peserta Didik | Бетк | 警 Rombongan Belajar & Jadwal | 🗐 Pembelajaran | 🖹 Nilai |  |  |
|-------|----------------------------------------------------------------------------------------------------|-----------|-----------------|------|------------------------------|----------------|---------|--|--|
| 🖹 Und | duh Exo                                                                                                    | el        |                 |      |                              |                |         |  |  |
| - ↓   | L Keterangan                                                                                                    |           |                 |      |                              |                |         |  |  |
| 0     | Wakil Kepala Sekolah tidak diperkenankan lebih dari 1 PTK, seorang wakasek hanya untuk 9 rombel. A/n Indri Nathalia, Yulie |           |                 |      |                              |                |         |  |  |

Gambar. Validasi rasio wakil kepala sekolah dengan jumlah rombel

6) [Pembaruan] Penambahan fitur tampilkan password ketika buat akun GTK

Fitur ini ditambahkan untuk memudahkan pengguna dalam pengisian password pada fitur akun GTK yang terdapat di tabel penugasan. Fitur ini dapat menampilkan password yang tersembunyi.

| Akun PTK                                                                                               | ×                                                                                                    |  |  |  |  |  |  |
|----------------------------------------------------------------------------------------------------|----------------------------------------------------------------------------------------------------|--|--|--|--|--|--|
| Username:                                                                                              | anast_gick@yahoo.com                                                                                          |  |  |  |  |  |  |
| Password:                                                                                              |                                                                                                    |  |  |  |  |  |  |
| Konfirmasi<br>Password:                                                                                |                                                                                                    |  |  |  |  |  |  |
|                                                                                                    | Tampilkan Password                                                                                            |  |  |  |  |  |  |
| 1. Password<br>password                                                                                | yang dimasukan bukan berarti password yang sama dengan<br>asli email PTK                                      |  |  |  |  |  |  |
| 2. Diharapka                                                                                           | n agar PTK sendiri yang memasukan password tersebut                                                           |  |  |  |  |  |  |
| 3. Akun ini al<br>aplikasi ya                                                                          | 3. Akun ini akan digunakan oleh PTK untuk keperluan transaksi semua<br>aplikasi yang dikelola oleh Ditjen GTK |  |  |  |  |  |  |
| <ol> <li>Akun pengguna PTK hanya dapat digunakan untuk PTK yang berada di<br/>sekolah induk</li> </ol> |                                                                                                    |  |  |  |  |  |  |
|                                                                                                    | 🖺 Simpan 🗙 Batal                                                                                              |  |  |  |  |  |  |

Gambar. Fitur Tampilkan Password pada Akun GTK

7) [Pembaruan] Penambahan validasi untuk mengecek mata pelajaran yang diajarkan diluar struktur kurikulum yang berlaku

Validasi ini ditambahkan untuk meminimalisir penginputan mata pelajaran yang tidak seharusnya berada pada struktur kurikulum yang berlaku di aplikasi dapodik. Hal ini juga dimaksudkan untuk mencegah penginputan data menggunakan aplikasi diluar aplikasi dapodik.

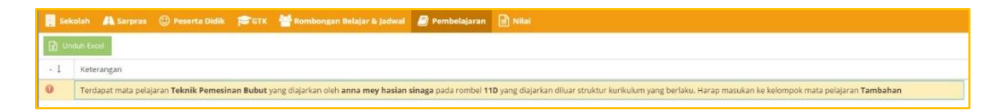

Gambar. Validasi kesesuaian matpel dengan struktur kurikulum yang berlaku

8) [Pembaruan] Pencegahan perubahan tingkat pendidikan, kurikulum dan jurusan pada rombongan belajar jika pembelajaran sudah terisi

Hal ini dilakukan untuk meminimalisir manipulasi data. Dengan adanya pembaruan ini, rombongan belajar yang sudah terisi pembelajarannya tidak dapat diubah tingkat pendidikan, kurikulum dan isian jurusan. Jika pengguna memaksa melakukan hal tersebut, maka akan tampil peringatan seperti gambar berikut.

| Error                                                                                                    | × |
|----------------------------------------------------------------------------------------------------|---|
| Terdeteksi pembelajaran untuk rombel <b>10</b> sudah terisi, untuk mengubah tingkat harap<br>kosongkan pembelajaran terlebih dahulu. |   |
| ОК                                                                                                    |   |

Gambar. Peringatan validasi pada tabulasi Rombongan Belajar

Jika pengguna ingin mengubah tingkat pendidikan, kurikulum, dan isian jurusan maka pengguna wajib mengosongkan pembelajaran dengan cara menghapus satu persatu isian pembelajaran.

9) [Pembaruan] Penambahan kolom lintang dan bujur pada GTK

| Edit PTK : anna mey hasian | sinaga                        |
|----------------------------|-------------------------------|
| 🗖 🗖 Data Pribadi ————      |                               |
| Alamat jalan: *            | KOMPLEK PERMATA               |
| RT:                        | 4                             |
| RW:                        | 9                             |
| Nama dusun:                |                               |
| Desa/Kelurahan: *          | SAYATI                        |
| Kecamatan:                 | Kec. Margahayu - Kab. Bandung |
| Kode pos:                  | 40                            |
| Lintang:                   | 0                             |
| Bujur:                     | 0                             |
|                            | 💡 Buka Peta Koordinat         |
| NPWP:                      | 68.152.                       |
| Agama & kepercayaan: *     | Kristen                       |
|                            |                               |

Gambar. Kolom lintang dan bujur pada form GTK

10) [Pembaruan] Penambahan kolom lintang dan bujur pada Peserta Didik

Penambahan pengisian kolom lintang dan bujur pada peserta didik bertujuan untuk mengukur jarak tempuh tempat tinggal peserta didik dengan sekolah dan untuk mengakomodir kebijakan zonasi pada aturan PPDB (Penerimaan Peserta Didik Baru) sesuai Peraturan Menteri Pendidikan No. 17 Tahun 2017. Prosedur pengisian lintang dan bujur pada peserta didik adalah sebagai berikut:

- a) Pilih peserta didik yang akan diisi, klik tombol Ubah.
- b) Maka akan tampil jendela Edit Peserta Didik.

| Edit Peserta Didik : ABRAHA           | IM ISAIAH SIHPUTRA HAROSUHAN POERBA |
|---------------------------------------|-------------------------------------|
| Desa/Kelurahan:*                      | Cibabat                             |
| Kecamatan:*                           | Kec. Cimahi Utara - Kota Cimahi     |
| Kode pos:                             |                                     |
| Lintang:                              |                                     |
| Bujur:                                |                                     |
|                                       | O         Buka Peta Koordinat       |
| Tempat tinggal:                       | Bersama orang tua                   |
| Moda transportasi:                    | Angkutan umum/bus/pete-pete         |
| No KKS (Kartu Keluarga<br>Sejahtera): |                                     |

Gambar. Kolom lintang dan bujur pada form Peserta Didik

 c) Klik tombol Buka Peta Koordinat untuk melihat titik tempat tinggal siswa peserta didik. Pastikan komputer terkoneksi internet jika ingin menggunakan fitur ini. Maka akan tampil peta koordinat seperti gambar berikut.

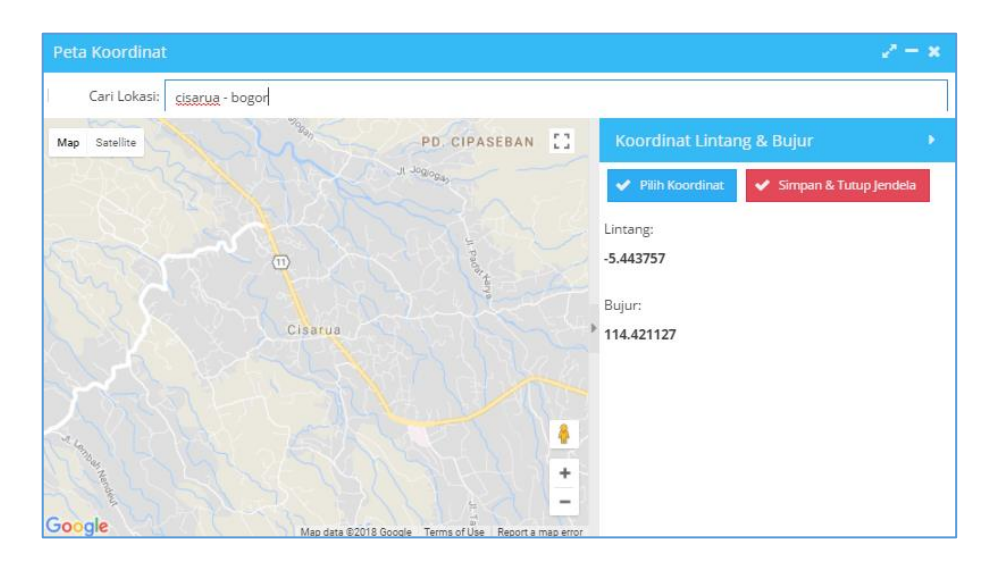

Gambar. Peta Koordinat

- d) Untuk memudahkan pencarian titik koordinat, isi kolom Cari Lokasi lalu tekan Enter. Pilih titik koordinat yang diinginkan, lalu klik Pilih Koordinat dan klik Simpan & Tutup jendela.
- 11) [Pembaruan] Pengaktifan kurikulum 2013 untuk semua jenjang pendidikan

Pada aplikasi versi 2018.b ini semua satuan pendidikan di semua jenjang diberikan kebebasan dalam memilih kurikulum sesuai dengan yang berlaku di masing-masing satuan pendidikan.

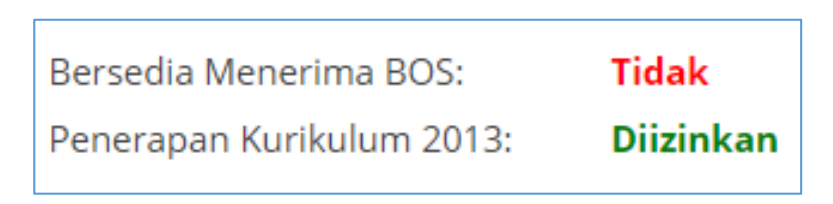

Gambar. Pemberlakukan kurikulum 2013 di tabulasi Beranda

Untuk mengubah kurikulum, lakukan perbaikan pada kolom kurikulum yang terdapat di tabulasi rombongan belajar. Sebagai contoh kami menggunakan jenjang SMA. Untuk mengganti dari kurikulum 2013 ke KTSP, pastikan Program Pengajaran Satuan Pendidikan dipilih sesuai yang diinginkan, lalu pilih KTSP pada isian kurikulum.

| Jenis Rombel | Tingkat Pendidikan | Program Pengajaran Sat.Pendidikan | Kurikulum               | Nama Rombel |
|--------------|--------------------|-----------------------------------|-------------------------|-------------|
| Kelas        | Kelas 11           | MIPA                              | Kurikulum SMA 2013 MIPA | 11A         |
| Kelas        | Kelas 11           | MIPA                              | Kurikulum SMA 2013 MIPA | 11B         |
|              |                    |                                   |                         |             |

Gambar. Kurikulum pada tabulasi Rombongan Belajar sebelum diubah

| Jenis Rombel | Tingkat Pendidikan | Program Pengajaran Sat.Pendidikan | Kurikulum    | Nama Rombel |
|--------------|--------------------|-----------------------------------|--------------|-------------|
| Kelas        | Kelas 11           | Ilmu Pengetahuan Alam (IPA)       | SMA KTSP IPA | 11A         |
| Kelas        | Kelas 11           | Ilmu Pengetahuan Alam (IPA)       | SMA KTSP IPA | 11B         |

Gambar. Kurikulum pada tabulasi Rombongan Belajar setelah diubah

Catatan: Pemilihan kurikulum di semester ini akan berhubungan dengan pemilihan kurikulum di semester selanjutnya. Jika di semester genap ini dipilih kurikulum 2013, maka semester selanjutnya pengguna tidak bisa memilih KTSP.

#### 12) [Pembaruan] Perubahan menu utama

Pembaruan ini dilakukan dalam penyesuaian dengan menu baru yang ditambahkan di versi 2018.b. Perubahan ini diantaranya: Begitu pula Peserta Didik Non-Aktif saat ini disatukan ke menu utama Peserta Didik. Selanjutnya penambahan menu SKS (Satuan Kredit Semester) khusus untuk sekolah-sekolah yang sudah memberlakukan sistem SKS.

| No. | Menu                                                                                                    | Kerangan                                                                                                    |
|-----|----------------------------------------------------------------------------------------------------|----------------------------------------------------------------------------------------------------|
| 1   | GTK   GUru   Curu   Curu < | Menu GTK Non- Aktif yang sebelumnya<br>memiliki menu terpisah, di versi ini<br>menu tersebut disatukan ke menu<br>utama GTK.                                                              |
| 2   | <ul> <li>Peserta Didik</li> <li>Peserta Didik</li> <li>Peserta Didik</li> <li>PD Keluar</li> </ul>                                                                                                    | Menu PD Keluar yang sebelumnya<br>memiliki menu terpisah, di versi ini<br>menu tersebut disatukan ke menu<br>utama Peserta Didik.                                                         |
| 3   | ▼ Nilai ▼<br>Rapor<br>US/USBN                                                                                                    | Menu Nilai Rapor dan Nilai US/USBN di<br>versi 2018.b diaktifkan kembali di<br>semester genap. Menu ini juga bisa<br>dimanfaatkan dalam melakukan import<br>data melalui aplikasi erapor. |
| 4   | <ul> <li>✓ Validasi</li> <li>✓ Validasi Lokal</li> <li>T Validasi Pusat</li> </ul>                                                                                                    | Menu Validasi Lokal dan Validasi Pusat<br>disatukan kedalam menu utama<br>Validasi.                                                                                                    |

13) [Pembaruan] Penambahan pada rombongan belajar untuk mengakomodir sistem Satuan Kredit Semester (SKS)

Dalam Peraturan Menteri Pendidikan dan Kebudayaan No. 158 Tahun 2014 tentang Penyelenggaraan Satuan Kredit Semester pada Pendidikan Dasar dan Menengah Pasal 1 menyebutkan bahwa Satuan Kredit Semester selanjutnya disebut SKS adalah bentuk penyelenggaraan pendidikan yang peserta didiknya menyepakati jumlah beban belajar yang diikuti dan/atau strategi belajar setiap semester pada satuan pendidikan sesuai dengan bakat, minat, dan kemampuan/kecepatan belajarnya. Aplikasi dapodik versi 2018.b dapat mengakomodir bagi sekolah penyelenggara SKS. Untuk jenjang yang dapat menyelenggarakan program SKS adalah jenjang SMP dan SMA yang sudah mendapakan SK izin penyelenggaraan SKS dari dinas pendidikan setempat. Pengisian Rombongan Belajar SKS pada menu tersendiri.

(Reguler , SKS, Ekskul dan Teori).

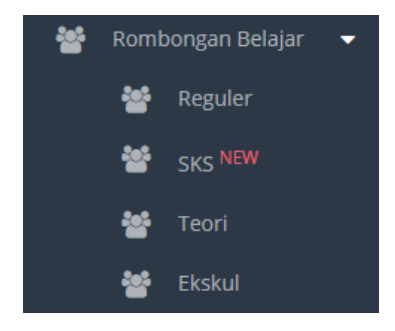

Gambar. Pilihan Rombongan Belajar SKS

Pilih Rombongan belajar SKS lalu akan muncul tampilan seperti penginputan rombongan belajar regular.contoh rombongan belajar SKS,

| 0   | 🕂 Tambah 🥒 Uba     | ah 🖹 Simpan 🏦 Ha   | pus | 🖌 Validasi | 🕲 Angg | ota Rombel  | 🤰 Pembelajaran |           |              |                     |
|-----|--------------------|--------------------|-----|------------|--------|-------------|----------------|-----------|--------------|---------------------|
| Vid | Tingkat Pendidikan | Kurikulum          |     | Nama R     | tombel | Wali/Guru k | (elas          | Prasarana | Moving Class | Melayani Keb.Khusus |
| ×   | Kelas 7            | Kurikulum SMP 2013 |     | SKS        |        | Ambrosius   | Yakum          | XA        | Tidak        | Tidak ada           |

Gambar. Contoh Rombongan Belajar SKS Jenjang SMP

| 0   | 🕂 Tambah 🥒 Uba     | eh 🖹 Simpan 🍵 Hapus 🗸             | Validasi 🚳 Anggota Rombel 🔗 P | embelajaran |                 |              |              |                     |
|-----|--------------------|-----------------------------------|-------------------------------|-------------|-----------------|--------------|--------------|---------------------|
| Vld | Tingkat Pendidikan | Program Pengajaran Sat.Pendidikan | Kurikulum                     | Nama Rombel | Wali/Guru Kelas | Prasarana    | Moving Class | Melayani Keb.Khusus |
| 1   | Kelas 10           | Bahasa dan Budaya                 | Kurikulum SMA 2013 Bhs&Budaya | B SKS       | Agus            | Gudang Bawah | Tidak        | Tidak ada           |
|     |                    |                                   |                               |             |                 |              |              |                     |

Gambar. Contoh Rombongan Belajar SKS Jenjang SMA

Perbedaan antara jenjang SMP dan SMA penyelenggara SKS adalah pada pengisian Program Pengajaran untuk SMA sementara SMP tidak perlu mengisi. Aplikasi dapodik akan secara otomatis memfilter bagi sekolah dengan jenjang SMA program pengajaran akan muncul dan dapat dipilih, Sementara untuk SMP aplikasi Dapodikdasmen akan menonaktifkan kolom program pengajaran secara otomatis.

Proses pengisian Pembelajaran dan Anggota Rombel masih sama seperti dengan pengisian pada Rombongan belajar Reguler. Yang berbeda hanyalah pemahaman pengisian tingkat bagi Rombongan belajar SKS. Dijabarkan seperti berikut jika penyelenggaraannya sebanyak 4 semester:

(Tingkat 7\_SMP dan 10\_SMA) untuk semester 1 (Tingkat 8\_SMP dan 11\_SMA) untuk semester 2 (Tingkat 9\_SMP dan 12\_SMA) untuk semester 3 dan 4

Penyelenggaraan program SKS sebanyak 6 semester:

(Tingkat 7\_SMP dan 10\_SMA) untuk semester 1 dan 2 (Tingkat 8\_SMP dan 11\_SMA) untuk semester 3 dan 4 (Tingkat 9\_SMP dan 12\_SMA) untuk semester 5 dan 6

14) [Pembaruan] Penambahan fitur konfirmasi dan cetak surat mutasi peserta didik

Pembaruan ini adalah salah satu penyempurnaan perihal mutasi peserta didik. Pada aplikasi versi 2018.b ini, peserta didik yang mutasi akan otomatis dibuatkan surat mutasi berdasarkan isian Dapodikdasmen di sekolah asal. Langkah-langkah untuk melakukan cetak surat mutasi peserta didik adalah sebagai berikut:

1. Pilih peserta didik yang akan dimutasi, klik tombol registrasi dan isi registrasi keluar peserta didik tersebut.

| Registrasi Peserta Didik : At | oel Emmart Fajri Nathaniel          | ×       |
|-------------------------------|-------------------------------------|---------|
| No Peserta UN SMP/MTs:*       | 2-16-02-17-107-001-8                |         |
| No Seri Ijazah SMP/MTs:       | DN-02 DI/06 0318702                 |         |
| No SKHUN SMP/MTs:             | DN-02 D 0481272                     |         |
|                               | Petunjuk Pengisian No Peserta Ujian |         |
| — 🗖 Di Isi Saat Sudah Kelua   | ir                                  |         |
| Keluar karena:                | Mutasi 💌                            |         |
| Tanggal keluar sekolah:       | 08/01/2018                          |         |
| Alasan:                       | Mutasi                              |         |
|                               |                                     |         |
| 9                             | 🗙 Batalkan Registrasi 🖺 Simpan dar  | n Tutup |

Gambar. Pengisian registrasi keluar/mutasi

- 2. Setelah mengisi registrasi keluar, segera lakukan sinkronisasi agar data lokal di sekolah sama dengan data di server pusat.
- 3. Selanjutnya pada menu PD Keluar, pilih peserta didik tersebut lalu klik tombol cetak surat mutasi.

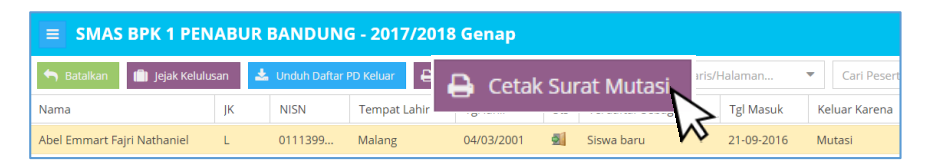

Gambar. Tabel PD Keluar

4. Maka akan tampil jendela cetak surat mutasi. Status pertama adalah "Belum Melakukan Konfirmasi Cetak". Untuk melakukan konfirmasi, klik tombol "Konfirmasi Cetak".

| Bolum Melalukan Konfemani Cetak                                                                                                    |                          |
|----------------------------------------------------------------------------------------------------|--------------------------|
| PEMERINTIAI PROVINSI JAWA BARAT<br>DINAS PRINDINKAN<br>SANG PRINDINKAN<br>NANA DINASA DINASA DI | Yes Java                 |
| SURAT KETERANGAN PINDAHIKELUAR<br>Nemor 48027/EBF6 03733/DAPCOIK/2/2018                                                                                                    |                          |
| Yang bertanda tangan dibawah ini Kepala Sekolah <u>SMAS BPK 1 PENABUR BANDUNG</u> menerangkan s<br>balwa:                                                                                                    | sebenamya                |
| Nama         Add Emmart Fan Nahmeri<br>Tumpet, Tungat Juhr           Tumpet, Tungat Juhr         Naharo O Marta 2011           Tuhun Pretoligan         2017/2015 Group           Nama Orang Tun         Apato           Tunu         Data and Comp Tun                                                                                                    |                          |
| Pekerjaan Orang Tua : Wiraswasta<br>Alamat : Purum<br>Kec: Tarogong Kaler Kab: Ganut Prov. Jawa Banat Kode Pos                                                                                                    | •                        |
| Norror Ijazavi STTB DN-02 DI Assan Predah Mutasi<br>Catalas                                                                                                    | Konfirmasi Cetak 🗙 Tutup |

Gambar. Belum Melakukan Konfirmasi Cetak

5. Pilih Ya untuk melanjutkan. Pilih dengan hati-hati karena jika konfirmasi cetak selesai dilakukan, maka peserta didik tersebut tidak bisa dikembalikan menjadi peserta didik aktif di sekolah tersebut.

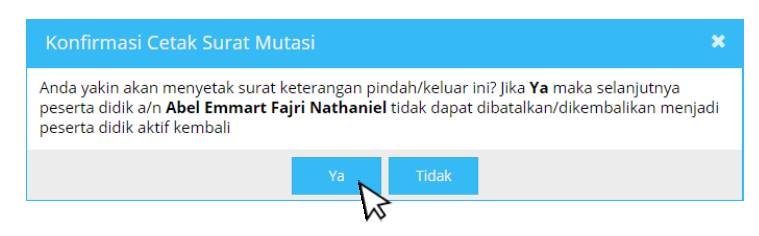

Gambar. Konfirmasi Cetak Surat Mutasi

6. Selanjutnya, jika sudah berhasil melakukan konfirmasi maka pengguna dapat melakukan cetak surat mutasi dengan cara klik tombol "Cetak Dokumen".

| Surat Keterangan Pindah/Keluar Peserta Didik : Abel Emmart Fajri | lathaniel                                                                                                    |                                                                        | 2.8                                  |
|------------------------------------------------------------------|----------------------------------------------------------------------------------------------------|------------------------------------------------------------------------|--------------------------------------|
|                                                                  | Cetak Dokumen<br>PEKERINTAH PROVINSIA<br>DIA BENDIDAS<br>SMAS BEYK 1 PENABUS<br>Bard Tije 02201326 Fast 2020128 Fast<br>Bard Tije 02201326 Fast 2020128 Fast | BARDUNG<br>CCerrito Kota Bandung Prov. Jawa<br>Immises smarki gyma com |                                      |
|                                                                  | SURAT KETERANGAN PINDAH/KELUAR<br>Nomor 48027/EBFB-03733/DAPO0IK/2/2018                                                                                      |                                                                        |                                      |
| Yang bertanda tan<br>bahwa:                                      | an dibawah ini Kepala Sekolah <u>SMAS BPK 1 PENABUR</u>                                                                                                    | BANDUNG menerangkan sebenarriya                                        |                                      |
| Nama                                                             | Abel Emmart Fairi Nathaniel                                                                                                    |                                                                        | 10                                   |
| Tempat, Tan                                                      | pal Lahir Malang, 04 Maret 2001                                                                                                    |                                                                        |                                      |
| NISN                                                             | 011                                                                                                    |                                                                        |                                      |
| Tahun Pemb                                                       | lajaran : 2017/2018 Genap                                                                                                    |                                                                        |                                      |
| Nama Orang                                                       | Fue Ayah                                                                                                    |                                                                        |                                      |
|                                                                  | Ibu diamati an                                                                                                    |                                                                        |                                      |
| Pekejaan O                                                       | ing Tua Viraswasta                                                                                                    |                                                                        |                                      |
| Alamat                                                           | Perum Perum                                                                                                    |                                                                        |                                      |
| 1993-999 A                                                       | Kec. Tarogong Kaler Kab. Garut Prov. Jav                                                                                                    | va Barat Kode Pos.                                                     |                                      |
| Nomer liazat                                                     | STTR DN.02 DI                                                                                                    |                                                                        |                                      |
| Alasan Pinda                                                     | Mutasi                                                                                                    |                                                                        |                                      |
| Catatan                                                          |                                                                                                    |                                                                        | •                                    |
|                                                                  |                                                                                                    |                                                                        | C Reloat 🖨 Konfirmani Cirtak 🗶 Tutup |

Gambar. Cetak dokumen

7. Maka akan tampil jendela cetak surat mutasi. Atur sesuai dengan kebutuhan lalu klik *print*.

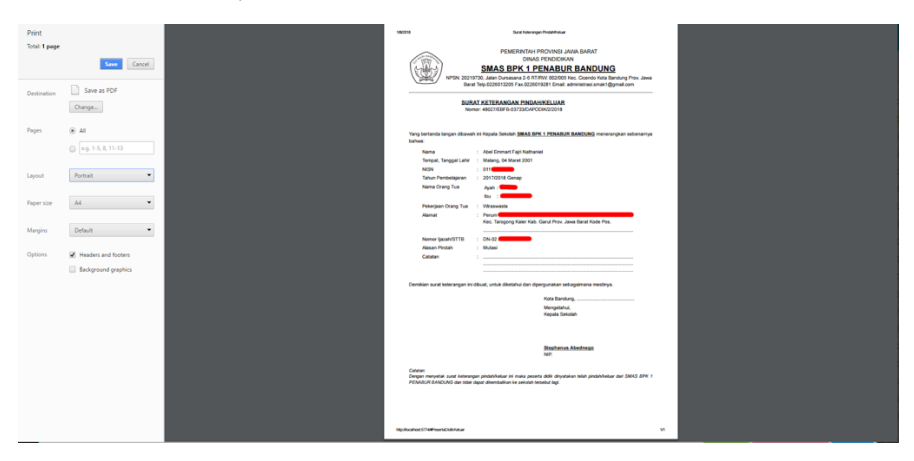

Gambar. Jendela cetak surat mutasi

15) [Pembaruan] Penambahan fitur cek informasi terkait individual guru

Fitur informasi individual guru diharapkan dapat mempermudah guru mengecek kesesuaian data yang telah diinputkan di aplikasi Dapodikdasmen . Sebaiknya hal ini dilakukan sebelum operator melakukan sinkronisasi agar data yang dikirimkan lebih terjamin kevalidannya. Untuk mengakses fitur ini, langkah yang perlu dilakukan adalah:

a. Pada menu Guru, pilih data guru yang akan dicek, lalu klik tombol Profil Guru.

|          | SM/ | AS BPK 1 PENABUR BA     | ANDUNG -         | 2017 | /2018 Genap          |                             |            |
|----------|-----|-------------------------|------------------|------|----------------------|-----------------------------|------------|
| 8        | +   | Tambah 🖋 Ubah 🖺 Sin     | npan <u> </u> Ha | pus  | ✓ Validasi ▲ Penugas | <sup>an</sup> 🔒 Profil Guru |            |
| Vld      | Sts | Nama                    | NIK              | JK   | Tmp.Lahir            | Nama Ibu Kandung            | nis PTK    |
| <b>~</b> | &   | abadi ginting           | 32732712         | L    | Gurukinayan          | Naksir Sembiring            | Guru Mapel |
| <b>~</b> | &   | achmad iriyadi          | 32170219         | L    | tasikmalaya          | rimini                      | Guru Mapel |
| <u> </u> | &   | Agustinus Tampubolon    | 18711227         | L    | Ambon                | Tampubolon                  | Guru Mapel |
| <b>~</b> | &   | Agustono Sugiharto      | 32170208         | L    | Banyuwangi           | Wike Kuswariani             | Guru Mapel |
| ×        | &   | Aldion Ariatama Ginting | 32720223         | L    | Bogor                | Aritama                     | Guru Mapel |

Gambar. Tabel Guru di Aplikasi Dapodikdasmen

b. Maka akan tampil jendela Profil Guru seperti gambar berikut. Jika ingin mencetaknya, klik tombol Cetak Dokumen yang berada diatas.

|                       | Cetak Dokume                                                                                                    |                                                                                                    |
|-----------------------|----------------------------------------------------------------------------------------------------|----------------------------------------------------------------------------------------------------|
|                       | PEMERINTAH PR<br>DINAS P<br>SMAS BPK 1 PEI<br>NP5N 20219736, Jalan Durasuna 24 RTBW 0<br>Tels 022901205 Fax 0226019281 | DVINSI JAWA BARAT<br>ENDIDIKAN<br><b>VABUR BANDUNG</b><br>12005 Kec. Cicando Kota Bandung Prov. Jawa Barat<br>Email: Johnectaso: Imax1 @gmat.com |
| Data herikut dikekark | Profil Guru<br>an melalui anlikasi Danodik Obien Dikdastnen na                                                         | da tanonal 2018-01-08 15 30 56                                                                                                    |
| Atribut               | Islan                                                                                                    | Keterangan                                                                                                    |
| Last Update           | 2018-01-08 11:08:49                                                                                                    | Terakhir dipertahanai di DAPODIK                                                                                                    |
| Nomor Surat Tupas     | 966/102 3 000000000                                                                                                    | Diperoleh dari tabel perugasan                                                                                                    |
| Tanggal Surat Tugas   | 1999-03-01                                                                                                    | Diperoleh dari tabel penugasan                                                                                                    |
| Tahun Ajaran          | 2017/2018                                                                                                    | Diperoleh dari tabel penugasan                                                                                                    |
| Sekolah Induk         | Ya                                                                                                    | Diperoleh dari tabel penugasan                                                                                                    |
| Nama                  | anna mey hasian sinaga                                                                                                 |                                                                                                    |
| NK                    | 32040                                                                                                    |                                                                                                    |
| Jenis Kelamin         | Perentpuan                                                                                                    |                                                                                                    |
| TTL                   | BANDUNG, 1972                                                                                                    | Tempat dan tanggal lahir                                                                                                    |
| Nama Ibu Kandung      | NANI KURNIASIH                                                                                                    |                                                                                                    |
| Alamat                | KOMPLEK PERMATA                                                                                                    | _                                                                                                    |
| Agama                 | Kristen                                                                                                    |                                                                                                    |
| Status Perkawinan     | Belum Kawin                                                                                                    |                                                                                                    |
| NPWP                  | 68                                                                                                    |                                                                                                    |
| Nama Wajib Pajak      |                                                                                                    |                                                                                                    |
| Jenis GTK             | Guru Mapel                                                                                                    |                                                                                                    |
| NUPTK                 | 8835750                                                                                                    |                                                                                                    |
| Status Kepegawaian    | PNS Diperbantukan                                                                                                    |                                                                                                    |
| 1410                  | 1023350                                                                                                    |                                                                                                    |

Gambar. Jendela Profil Guru

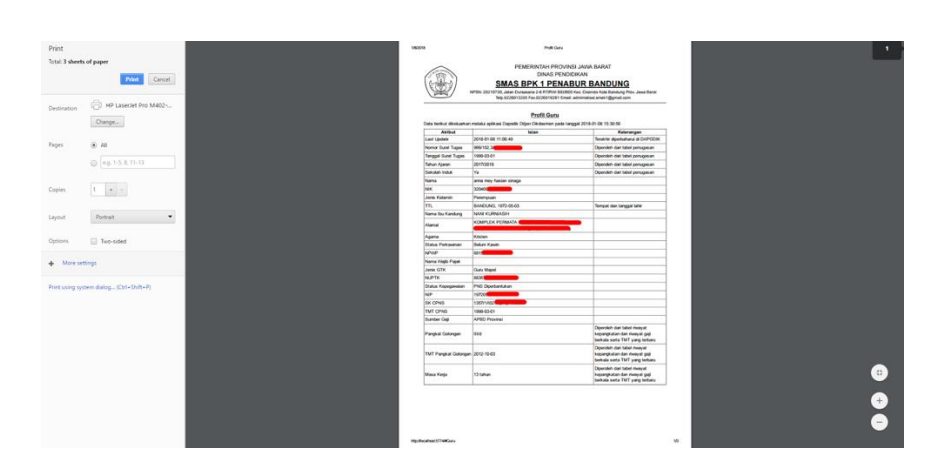

c. Setelah itu klik *print* untuk mencetak melalui mesin printer di sekolah.

Gambar. Jendela Print

16) [Pembaruan] Perubahan, penyesuaian dan penyempurnaan struktur database dengan UI pada aplikasi

Dengan adanya versi terbaru aplikasi yaitu 2018.b, maka diperlukan juga penyesuaian dan penyempurnaan struktur database dengan front-end (UI) aplikasi Dapodikdasmen agar memudahkan pengguna dalam melakukan penginputan. Di versi 2018.b ini, struktur database sudah menggunakan versi 2.70 (sebelumnya versi 2.63 pada aplikasi Dapodikdasmen 2018.a).

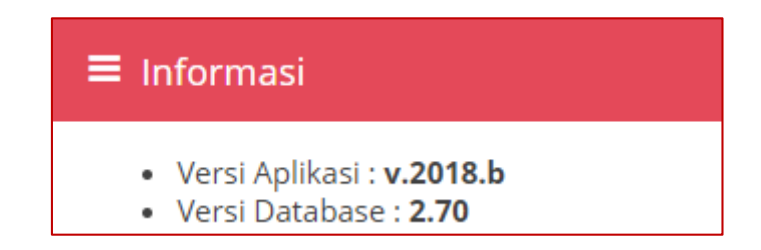

Gambar. Informasi versi Aplikasi dan versi Database di tabulasi Beranda

17) [Pembaruan] Penambahan fitur perubahan kop sekolah

Dengan adanya fitur cetak surat mutasi peserta didik dan profil guru, maka dibutuhkan pula untuk mengubah kop default yang ada di aplikasi sesuai dengan kop sekolah. Fltur ini sudah tersedia di menu Pengaturan yang ada di aplikasi versi 2018.b. Prosedur yang perlu dilakukan adalah:

a) Pilih menu Pengaturan, lalu pada menu Gambar Kop Sekolah klik tombol Ubah Kop Sekolah

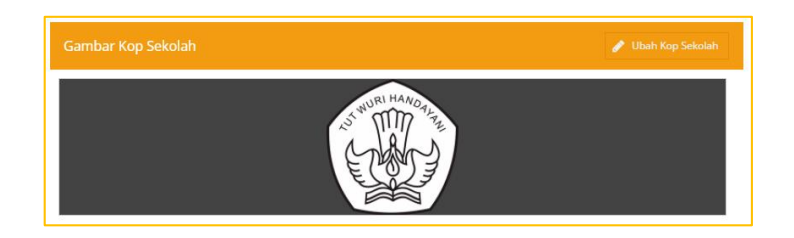

Gambar. Menu Gambar Kop Sekolah

b) Selanjutnya akan tampil jendela unggahan Ganti Kop Sekolah, klik tombol Pilih Gambar.

| Ganti Kop Sekolah                                                                           | ×            |
|---------------------------------------------------------------------------------------------|--------------|
| Ukuran gambar maksimal hanya 2Mb<br>Untuk hasil yg maksimal disarankan kop gambar berukuran | 700x300px    |
|                                                                                             | Pilih Gambar |
|                                                                                             | 🖹 Simpan     |

Gambar. Ganti Kop Sekolah

c) Selanjutnya akan tampil jendela *File Explorer*. Pilih *file* gambar kop yang akan diunggah lalu pilih *Open*.

| ն Open                                                                                                 |                          |                                                 | ×      |
|----------------------------------------------------------------------------------------------------|--------------------------|-------------------------------------------------|--------|
| $\leftarrow \rightarrow \checkmark \uparrow$                                                           | ≪ Downloads > New folder | ✓ ひ Search New fold                             | er 🔎   |
| Organize • N                                                                                           | ew folder                |                                                 | - 1    |
| <ul> <li>This PC</li> <li>3D Objects</li> <li>Desktop</li> <li>Documents</li> <li>Downloads</li> </ul> | Contoh kop               |                                                 |        |
|                                                                                                    | File name: contoh kop    | <ul> <li>✓ All Files</li> <li>Open ▼</li> </ul> | Cancel |

Gambar. Jendela File Explorer

d) Pastikan ukuran file gambar kop surat tidak lebih dari 2Mb. Untuk hasil yang maksimal, ukuran gambar kop yang disarankan adalah 700 x 300 px. Klik tombol Simpan untuk mengunggah.

| Ganti Kop Sekolah                                                                           | ×            |
|---------------------------------------------------------------------------------------------|--------------|
| Ukuran gambar maksimal hanya 2Mb<br>Untuk hasil yg maksimal disarankan kop gambar berukuran | 700x300px    |
| C:\fakepath\contoh kop.png                                                                  | Pilih Gambar |
|                                                                                             | 💾 Simpan     |

Gambar. Ganti Kop Sekolah

e) Akan tampil proses unggah. Jika unggah telah selesai terproses, akan tampil notifikasi bahwa gambar kop sudah berhasil terunggah.

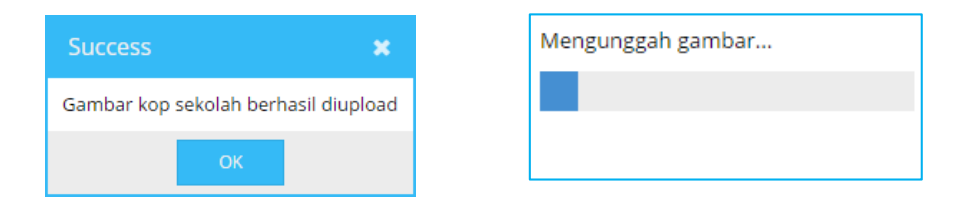

Gambar. Proses unggah gambar kop sekolah

f) Setelah selesai, maka gambar kop surat yang berhasil terunggah akan otomatis tampil sebagai kop cetak surat mutasi peserta didik dan profil guru.

18) [Perbaikan] Pengaktifan kembali menu nilai

Penginputan isian nilai untuk semester genap kembali diaktifkan. Untuk sekolah dengan jenjang SD menggunakan input nilai pada aplikasi Dapodikdasmen , sementara untuk jenjang SMP/SMA/SMK menggunakan aplikasi erapor yang telah disediakan oleh direktorat pembinaan masing-masing. Hasil penginputan erapor dapat langsung dimasukkan atau tersinkronisasi dengan aplikasi Dapodikdasmen .

19) [Perbaikan] Perbaikan, penyesuaian dan penyempurnaan fitur penginputan nilai

Menu penginputan nilai telah disempurnakan dan disesuaikan dengan keadaan dilapangan. Untuk jenjang SMP/SMA/SMK penyesuaian dilakukan dengan aplikasi erapor. Sementara untuk jenjang SD penginputan tetap menggunakan aplikasi Dapodikdasmen .

20) [Perbaikan] Perbaikan security aplikasi

Untuk mencegah terjadinya manipulasi serta kerusakan data yang disebabkan penggunaan aplikasi diluar Dapodikdasmen . Pada aplikasi versi 2018.b system keamanan telah ditingkatkan agar pendataan lebih optimal dan menghasilkan data yang valid.

21) [Perbaikan] Optimalisasi aplikasi

Optimalisasi aplikasi Dapodikdasmen dasmen versi 2018.b dilakukan untuk menyempurnakan proses penginputan serta pengiriman data agar lebih valid dan mudah di pergunakan. Serta memperbaiki bagian dari aplikasi yang selama ini belum sempurna.

22) [Perbaikan] Perbaikan bugs ketika menambah mata pelajaran untuk jenjang SMA

Perbaikan aplikasi Dapodikdasmen pada menu pembelajaran untuk jenjang SMA saat menambah mata pelajaran diluar dari jam wajib.

23) [Perbaikan] Perbaikan pengisian rombel praktik untuk jenjang SMK

Beberapa Jenis rombel Praktik adalah sebagai berikut:

• Type 1:

1 mapel diampu oleh 1 orang guru ( belajar teori dan praktik pada 1 rombel yang sama)

- Type 2: 1 mapel diampu oleh 2 orang guru ( guru A dan B), misal mapel dengan jjm max 6
- Type 3:
   1 mapel (jjm max 6) diajar oleh 3 orang guru, 1 guru teori(guru A, jjm = 2), 2 guru praktik (guru B dan C, jjm = 4)
- Type 4

1 Mapel ( jjm max = 10) diajarkan oleh 2 orang guru, 1 guru teori ( Guru A, JJm = 4) , 1 guru praktik (guru B , JJM = 6)

#### Kasus I ( Type 1)

1 mapel diajar oleh 1 orang guru ( belajar teori dan praktik pada 1 rombel yang sama)

• Tidak perlu dibuatkan rombel praktik, pembelajaran praktik include didalam rombel regular

| Edit Pembelajaran pad              | a Rombel XI KONSTRUKSI A   | ngkatan 2017 | //2018 Semester Ganjil     |             |            |     |     |  |  |  |
|------------------------------------|----------------------------|--------------|----------------------------|-------------|------------|-----|-----|--|--|--|
| 😧 🕇 Tambah 🖋 Ubah 🖺 Simpan 🏦 Hapus |                            |              |                            |             |            |     |     |  |  |  |
| Bidang Studi                       | Nama Bidang Studi Lokal    | Kode Mapel . | РТК                        | SK Mengajar | Tgl SK     | Jam | Max |  |  |  |
| Gambar Teknik                      | Gambar Teknik              | 804010100    |                            |             |            | 0   | 2   |  |  |  |
| 8 - Kompetensi Keahlian            | (C3)                       |              |                            |             |            |     |     |  |  |  |
| Konstruksi Batu                    | Konstruksi Batu            | 804050800    | A.A. Istri Mirah Kresna De | SK/2017     | 08/10/2017 | 6   | 6   |  |  |  |
| Konstruksi Beton Bertulang         | Konstruksi Beton Bertulang | 804050900    | Kadek Hary Cahyadi         | SK/2017     | 01/10/2017 | 0   | 6   |  |  |  |
| Finishing Bangunan                 | Finishing Bangunan         | 804051100    | IDA AYU ARIK ANJANI        | SK/2017     | 02/10/2017 | 2   | 6   |  |  |  |

*Gambar. Kasus 1 (1 mapel diajar oleh 1 orang guru)* 

# Kasus II ( Type 2)

1 mapel diajar oleh 2 orang guru ( guru A dan B), misal mapel dengan jjm max 6

- Pada rombel reguler, entri pembelajaran guru A , jjm = 0
- Pada rombel praktik 1, entri pembelajaran guru A, JJM = 6
- Pada Rombel Praktik 2 entri pembelajaran guru B, jjm = 6

|                            | Rombel XI KONSTRUKSI An    |                 | 18 Semester Ganjil      |             |             |         |     |
|----------------------------|----------------------------|-----------------|-------------------------|-------------|-------------|---------|-----|
| 🕜 🕂 Tambah 🥒 Ub            | eah 🖹 Simpan 💼 Hapu        | ıs              |                         |             |             |         |     |
| Bidang Studi               | Nama Bidang Studi Lokal    | Kode Mapel 🕇    | РТК                     | SK Meng     | ajar Tgl SK | Jam     | Max |
| onstruksi Batu             | Konstruksi Batu            | 804050800       | A.A. Istri Mirah Kresna | De SK/2017  | 08/10/201   | 7 6     | 6   |
| Construksi Beton Bertulang | Konstruksi Beton Bertulang | 804050900       | I Made Astawa           | SK/2017     | 01/10/201   | 7 0     | 6   |
| inishing Bangunan          | Finishing Bangunan         | 804051100       | IDA AYU ARIK ANJA NI    | SK/2017     | 02/10/201   | 7 2     | 6   |
| Q - Matnel Lainnya         |                            |                 |                         |             |             |         |     |
| Edit Pembelajaran p        | ada Rombel XI KONSTRUK     | (SI Angkatan 20 | 17/2018 Semester        | Ganiil      |             |         |     |
|                            |                            | 0               |                         |             |             |         | 1   |
| 🕜 🥒 🖉 Ubah                 | Simpan 🛅 Hapus             |                 |                         |             | ROMBEL FR   | ANTINT  |     |
| Bidang Studi               | Nama Bidang Studi Lokal    | Kode Mapel      | 1 👻 РТК                 | SK Mengaj   | ar Tgl SK   | Jam     | Max |
| 8 - Kompetensi Keahli      | an (C3)                    |                 |                         |             |             |         |     |
| Konstruksi Batu            | Konstruksi Batu            | 804050800       |                         |             |             | 0       | 0   |
| Konstruksi Beton Bertula.  | Konstruksi Beton Bertulan  | g 804050900     | I Made Astawa           | sk/2017     | 01/10/2017  | 6       | 6   |
| Finishing Bangunan         | Finishing Bangunan         | 804051100       |                         |             |             | 0       | 4   |
|                            |                            |                 |                         |             |             |         |     |
| 🔞 🖋 Ubah 🖹                 | Simpan 📋 Hapus             |                 |                         |             | ROMBEL PRA  | AKTIK 2 |     |
| Bidang Studi               | Nama Bidang Studi Lokal    | Kode Mapel      | 1 🔻 РТК                 | SK Mengajar | Tgl SK      | Jam     | Max |
| 8 - Kompetensi Keahlia     | n (C3)                     |                 |                         |             |             |         |     |
| Konstruksi Batu            | Konstruksi Batu            | 804050800       |                         |             |             | 0       | 0   |
| Konstruksi Beton Bertul    | Konstruksi Beton Bertulang | 804050900       | i Wayan Ekayasa         | SK/2017     | 01/10/2017  | 6       | 6   |
| Finishing Bangunan         | Finishing Bangunan         | 804051100       |                         |             |             | 0       | 4   |
|                            |                            |                 |                         |             |             |         |     |

Gambar. Kasus 2 (1 mapel diajar oleh 2 orang guru)

#### Kasus III ( Type 3)

1 mapel ( jjm max 6) diajar oleh 3 orang guru, 1 guru teori (guru A, jjm = 2) , 2 guru praktik (guru B dan C , jjm = 4)

- Pada rombel reguler, entri pembelajaran guru A , jjm = 2
- Pada rombel praktik X, entri pembelajaran guru B, JJM = 4
- Pada Rombel Praktik Y, entri pembelajaran guru C, jjm = 4

| rembelajara <del>n pada Kom</del> | ber AFRONSHRORSFA      |               | 1772018-Semest   | er Ganjii                             |                                      |                        |           |                 |    |
|-----------------------------------|------------------------|---------------|------------------|---------------------------------------|--------------------------------------|------------------------|-----------|-----------------|----|
| 🕂 Tambah 🥒 Ubah                   | 🖺 Simpan 🛛 🍵 Ha        | ipus          |                  |                                       |                                      |                        |           |                 |    |
| Studi Nam                         | a Bidang Studi Lokal   | Kode Mape     | I † РТК          | s                                     | iK Mengajar                          | Tgl SK                 | Jam       | Max             |    |
| uksi Batu Kons                    | truksi Batu            | 804050800     | A.A. Istri M     | irah Kresna De S                      | K/2017                               | 08/10/2017             | 6         | 6               |    |
| uksi Beton Bertulang Kons         | truksi Beton Bertulang | 804050900     | l Made Ast       | awa S                                 | K/2017                               | 01/10/2017             | 0         | 6               |    |
| ng Bangunan Finisi                | hing Bangunan          | 804051100     | IDA AYU AF       | RIK ANJANI S                          | iK/2017                              | 02/10/2017             | 2         | 6               |    |
| Matnel Lainnya                    |                        |               |                  |                                       |                                      |                        |           |                 |    |
| 😮 🖋 Ubah 🖹 S                      | Simpan 📋 Hapus         |               |                  |                                       | ROMBEL                               | PRAKTIK 1              |           |                 |    |
| Bidang Studi                      | Nama Bidang Stu        | di Lokal      | Kode Mapel 🏌     | РТК                                   | SK Mengajar                          | Tgi SK                 | Jam       | 1               | Ma |
| 8 - Kompetensi Keahliar           | n (C3)                 |               |                  |                                       |                                      |                        |           |                 |    |
| Konstruksi Batu                   | Konstruksi Batu        |               | 804050800        |                                       |                                      |                        | 0         | (               | 0  |
| Konstruksi Beton Bertulang        | Konstruksi Beton       | Bertulang     | 804050900        | I Made Astawa                         | sk/2017                              | 01/10/2017             | 7 6 🕇     | 6               | 6  |
| Finishing Bangunan                | Finishing Banguna      | an            | 804051100        | I WAYAN MASTIKA                       | sK/2017                              | 01/10/2017             | 7 4       | _               | 4  |
| Jumlah jam total rombel XI        | KONSTRUKSI : 10 Waji   | ib/Kelompok A | : 0 Wajib/Kelomp | ok B: <b>O</b> P <b>Poddu</b> tifif@@ | [ <del>1€22€</del> 63}) <b>610</b> L | ainnya: <b>0</b> Wajib | (Tambahan | Ja n): <b>0</b> |    |
| 🕜 🖋 Ubah 🖹                        | Simpan 📋 Hapus         |               |                  | ROMBE                                 | L PRAKTIK 2                          | 2                      |           | Τ               |    |
| Bidang Studi                      | Nama Bidang Studi      | Lokal         | Kode Mapel 🏌     | PTK                                   | SK Mengaja                           | ar Tgl SK              | Jam       | Max             |    |
| 8 - Kompetensi Keahlia            | an (C3)                |               |                  |                                       |                                      |                        |           |                 |    |
| Konstruksi Batu                   | Konstruksi Batu        |               | 804050800        |                                       |                                      |                        | 0         | 0               |    |
| Konstruksi Beton Bertul           | Konstruksi Beton Be    | ertulang      | 804050900        | l Wayan Ekayasa                       | SK/2017                              | 01/10/201              | 7 6       | 6               |    |
|                                   |                        |               |                  |                                       |                                      |                        |           |                 | _  |

Gambar. Kasus 3 (1 mapel jjm maks. 6 diajar oleh 3 orang guru)

#### Kasus IV (Tipe 4)

1 mapel ( jjm max = 10) diajarkan oleh 2 orang guru, 1 guru teori ( Guru A, JJm = 4) , 1 guru praktik (guru B , JJM = 6)

- Pada rombel reguler, entri pembelajaran guru A , jjm = 4
- Pada rombel praktik X, entri pembelajaran guru B, JJM = 6

| Edit Pembe                                                                            | lajaran pada F                                                                                | Rombel XII AP                                     | 1 Angkatan 201                                           | 7/2018 Seme  |                                                   |                                          |         |        |
|---------------------------------------------------------------------------------------|-----------------------------------------------------------------------------------------------|---------------------------------------------------|----------------------------------------------------------|--------------|---------------------------------------------------|------------------------------------------|---------|--------|
| <b>0</b> + Ta                                                                         | ambah 🥜 Ut                                                                                    | oah 💾 Simp                                        | an 💼 Hapus                                               |              |                                                   |                                          |         |        |
| Bidang Studi                                                                          | Nama Bida                                                                                     | Kode Mapel                                        | РТК                                                      |              | SK Mengajar                                       | Tgl SK                                   | Jam     | Max    |
| 8 - Kompet                                                                            | ensi Keahlian (C3                                                                             | ;)                                                |                                                          |              |                                                   |                                          |         |        |
| Front Office                                                                          | Front Office                                                                                  | 828210100                                         | l Wayan Suwadi                                           |              | 421/003/SMK                                       | 11/06/2017                               | 4       | 10     |
| Tata Graha                                                                            | Tata Graha                                                                                    | 829010100                                         | I GUSTI AGUNG E                                          | IAH KRISTINA | 421/003/SMK                                       | 11/06/2017                               | 10      | 1      |
| Binatu                                                                                | Binatu                                                                                        | 829020200                                         | Gusti Made Supa                                          | dmi          | 421/003/SMK                                       | 11/06/2017                               | 4       | 4      |
|                                                                                       |                                                                                               |                                                   |                                                          |              |                                                   |                                          |         |        |
|                                                                                       |                                                                                               |                                                   |                                                          |              |                                                   |                                          |         |        |
|                                                                                       |                                                                                               |                                                   |                                                          |              |                                                   |                                          |         |        |
| Edit Pembel                                                                           | ajaran pada R                                                                                 | ombel XII AP                                      | 1 Angkatan 201                                           | 7/2018 S me  | ster Ganjil                                       |                                          |         |        |
| Edit Pembel                                                                           | ajaran pada R<br>bah 🔋 Simpa                                                                  | ombel XII AP                                      | 1 Angkatan 201                                           | 7/2018 S me  | ster Ganjil<br>ROMBEL                             | . PRAKTIK                                |         |        |
| Edit Pembel                                                                           | ajaran pada R<br>Mama Bidar                                                                   | ombel XII AP<br>an 📋 Hapu:<br>ng Studi Lokal      | 1 Angkatan 201<br>S<br>Kode Mapel †                      | 7/2018 S me  | <mark>ster Ganjil</mark><br>ROMBEL<br>SK Mengajar | . PRAKTIK<br>Tgl SK                      | im.     | Max    |
| Edit Pembel<br>2   Put<br>Bidang Studi<br>8 - Kompete                                 | ajaran pada R<br>bah 😰 Simpa<br>Nama Bidar<br>ensi Keahlian (C3)                              | ombel XII AP<br>an 📋 Hapua<br>ng Studi Lokal<br>) | 1 Angkatan 201<br>Kode Mapel †                           | 7/2018 S me  | <mark>ster Ganjil</mark><br>ROMBEL<br>SK Mengajar | . PRAKTIK<br>Tgi SK                      | ım      | Max    |
| Edit Pembel<br>Edit Pembel<br>Bidang Studi<br>8 - Kompete<br>Front Office             | ajaran pada R<br>bah 💾 Simpa<br>Nama Bidar<br>ensi Keahlian (C3<br>Front Office               | ombel XII AP<br>an 📋 Hapu:<br>ng Studi Lokal      | 1 Angkatan 201<br>Kode Mapel †                           | 7/2018 S me  | ster Ganjil<br>ROMBEL<br>SK Mengajar<br>SK/2017   | . <b>РRАКТІК</b><br>тgl sк<br>01/10/2017 | im<br>6 | Max    |
| Edit Pembel<br>2   2 Ut<br>Bidang Studi<br>8 - Kompeter<br>Front Office<br>Tata Graha | ajaran pada R<br>bah P Simpa<br>Nama Bidar<br>ensi Keahlian (C3<br>Front Office<br>Tata Graha | ombel XII AP<br>an â Hapur<br>ng Studi Lokal<br>) | 1 Angkatan 201<br>Kode Mapel †<br>828210100<br>829010100 | 7/2018 S me  | ster Ganjil<br>ROMBEL<br>SK Mengajar<br>SK/2017   | . <b>РRАКТІК</b><br>Тgi SK<br>01/10/2017 | 6<br>0  | 6<br>0 |

Gambar. Kasus 4 (1 mapel jjm maks. 10 diajarkan oleh 2 orang guru)

#### Cara Entri Jadwal Rombongan Belajar Praktik

- 1. Entri data jadwal dipengaruhi oleh prasana yang digunakan oleh rombel praktik tersebut
- 2. Batasan jam pertemuan untuk 1 rombel adalah 20 pertemuan dalam 1 hari
  - Kasus I,

1 ruangan Praktik digunakan oleh 2 rombel praktik secara Bergantian

• Kasus II,

2 rombel Praktik menggunakan ruangan praktik yang berbeda

| Vld           | Tingkat Pe   | Program/Ko   | ompetensi K  | Kurikulum               |                | Nama Romb        | el Wali/G  | āuru Kelas      | Prasa           | rana M          | oving Class N   | lelayani Keb | o.Khusus         |                                         |
|---------------|--------------|--------------|--------------|-------------------------|----------------|------------------|------------|-----------------|-----------------|-----------------|-----------------|--------------|------------------|-----------------------------------------|
| 4             | Kelas 11     | Seni Pedalar | ngan         | SMK 2013 REV. Seni Pe   | dalangan       | XI dalang        | I Gede     | e Arya Putra Ei | rawan C.RK.     | 2 <b></b> T     | Prasarana nr    | aktik berbe  | da tian          |                                         |
| 1             | Kelas 11     | Seni Pedalar | ngan         | SMK 2013 REV. Seni Pe   | dalangan       | XI dalang        | I Gede     | e Arya Putra Ei | rawan C.RK.     | <b></b>         | P               | ombel        |                  |                                         |
| 4             | Kelas 12     | Akomodasi I  | Perhotelan   | SMK 2013 Akomodasi P    | erhotelan      | XII AP 4         | Ni Wa      | yan Darmini     | D.R.L           | AB.AP 🐂 TI      | Prasarana p     | raktik digu  | nakan            |                                         |
| 1             | Kelas 12     | Akomodasi I  | Perhotelan   | SMK 2013 Akomodasi P    | erhotelan      | XII AP 4         | Ni Wa      | yan Darmini     | D.R.L           | AB.AP 🚽 Ti      | secar           | a bergiliran |                  |                                         |
|               | ROMBEL       | PRAKTIK      |              |                         | 🗭 Senin 🔓      | 🖞 Selasa 🛛 😥 Ral | bu 🔀 Kamis | 🖸 Jumat 🔓       | 🖞 Sabtu 🔀 Min   | Din             |                 |              |                  |                                         |
|               |              |              |              |                         | <b>e</b> + 1   | mbah 👕 🗃 Hapus   |            |                 |                 |                 |                 |              |                  |                                         |
|               |              |              |              |                         | Urutan         | Prasarana        | Rombel     | Pembelajar      | Guru            |                 |                 |              |                  |                                         |
| rasarana:     | D.R.LAB.AP   | <b>-</b>     |              |                         | Pembelajaran   | 0-01 C.RK.1      | XI dalang  | Praktek Pe      | I GUSTI AGUNG D | AH KRISTINA ADI |                 |              |                  |                                         |
|               |              |              |              |                         | Pembelajaran I | 00-02 C.RK.1     | XI dalang  | Praktek Pe      | I GUSTI AGUNG D | AH KRISTINA ADI |                 |              |                  |                                         |
|               | nasa 🕑 Kabu  |              | Jamar 🖉 380  |                         | Pembelajaran   | 0e-03 C.RK.1     | Xi dalang  | Praktek Pe      | I GUSTI AGUNG D | Senin S         | 🖉 Selasa 🛛 🔽 Ra | bu 🔽 Kan     | nis 🔽 Jumat      | 🖂 Sabtu 🖵 Mi                            |
| + Tambi       | e 📋 Hapus    |              |              |                         | Pembelajaran   | 0e-04 C.RK.1     | Xi dalang  | Praktek Pe      | I GUSTI AGUNG D | <b>e</b> + 1    | embeh 📋 Hapu    | 5            |                  |                                         |
| 1             | Prasarana    | Rombel       | Pembelajar   | Guru                    | Pembelajaran   | 0e-05 C.10C1     | XI dalang  | Praktek Pe      | I GUSTI AGUNG D | Urutan          | Prasarana       | Rombel       | Pembelajaran     | Guru                                    |
| elajaran ke-0 | 5 D.R.LAB.AP | XII AP 4     | Front Office | A.A. Asti Mylia Widani  | Perioelajaran  | 0.00             | Ai Galang  | Praktek Pe      | T GOSTI AGONG D | Pembelajaran    | ke-01 C.RK.2    | XI dalang    | Praktek Pedala.  | A.A. Asti Mylia Wi                      |
| elajaran ke-0 | 5 D.R.LAB.AP | XII AP 4     | Front Office | A.A. Asti Mylia Widani  |                |                  |            |                 |                 | Pembelaiaran    | ke-02 C.RK.2    | Xi dalang    | Praktek Pedala.  | A.A. Asti Mylia Wi                      |
| elajaran ke-0 | 7 D.R.LAB.AP | XII AP 4     | Front Office | A.A. Asti Mylia Widani  |                |                  |            |                 |                 | Pembelaiaran    | ke-03 C.RK.2    | Xi dalang    | Praktek Pedala   | A.A. Atti Mylia Wi                      |
| alajaran ke-0 | D.R.LAB.AP   | XII AP 4     | Front Office | A.A. GEDE DALEM SUPARTA |                |                  |            |                 |                 | Pembelaiaran    | Ke.04 C BK 2    | Xi dalang    | Praktek Pedala   | A A Asti Mula Wi                        |
| elajaran ke-0 | D.R.LAB.AP   | XII AP 4     | Front Office | A.A. GEDE DALEM SUPARTA |                |                  |            |                 |                 | Dembelairean    | LA OF CONCE     | Vi delese    | Dealital: Dadala | a a set to de la                        |
| elajaran ke-1 | D.R.LAB.AP   | XII AP 4     | Front Office | A.A. GEDE DALEM SUPARTA |                |                  |            |                 |                 | Pernuelajaran   | Ne-US C.RK.2    | Ardalang     | PTaktek Pedala.  | - A.A. Asti Myla Wi                     |
|               |              |              |              |                         |                |                  |            |                 |                 | Pempelajaran    | Ke-US C.RK.2    | xi dalang    | Praktek Pédala.  | <ul> <li>In.n. Asti Mylia Wi</li> </ul> |

Gambar. Entri Jadwal Rombongan Belajar Praktik

# BAB IV NILAI

### 4.1 Target Pendataan Nilai Tahun 2018

Pendataan nilai peserta didik ditujukan bagi satuan pendidikan dibawah DITJEN DIKDASMEN KEMENDIKBUD yaitu satuan pendidikan pada jenjang SD, SMP, SMA, SMK, dan SLB. Pada periode pendataan tahun 2018 target pendataan nilai US/USBN adalah data nilai US/USBN semester ganjil tahun ajaran 2017/2018.

Penginputan nilai untuk masing-masing jenjang menggunakan aplikasi yang telah disediakan masing-masing direktorat pembinaan. Penginputan nilai yang langsung diisi dari aplikasi Dapodikdasmen dasmen versi 2018.b hanya dikhususkan untuk

Jenjang SD.

Panduan teknis pengisian nilai pada aplikasi erapor dapat diunduh di laman yang telah tersedia.

- Panduan teknis pengisian erapor jenjang SMP: http://ditpsmp.kemdikbud.go.id/erapor/
- Panduan teknis pengisian erapor jenjang SMA:

http://gerbangkurikulum.psma.kemdikbud.go.id/e-rapor/

- Panduan teknis pengisian erapor jenjang SMK:
  - http://psmk.kemdikbud.go.id/konten/2472/kabar-gembirapembaruan-aplikasi-mpd-smk-versi-20171
  - http://psmk.kemdikbud.go.id/konten/2836/direktorat-pembinaansmk-merilis-e-rapor-smk-terbaru-dan-melakukan-surveipengguna-e-rapor

### 4.2 Kewenangan Input Data Nilai

Kewenangan input data nilai diberikan kepada operator sekolah sebagai petugas pendataan di sekolah serta kepada guru mata pelajaran.

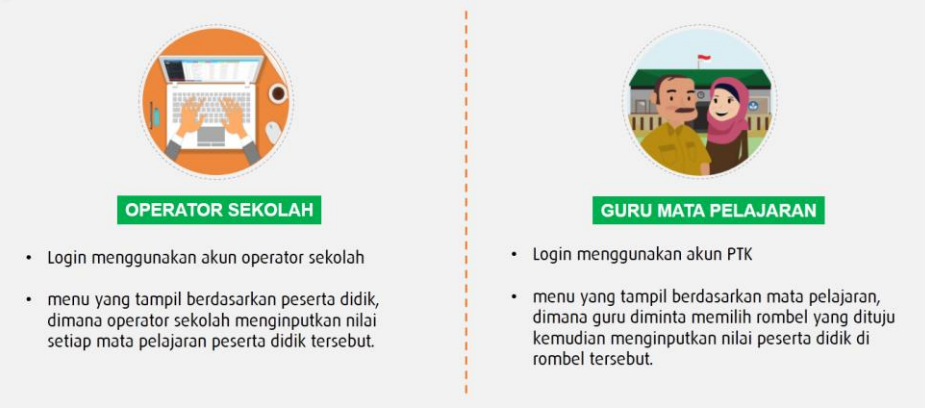

Gambar. Animasi Input data nilai

# 4.3 Prosedur Input Data

Dalam rangka menjaring data nilai yang memiliki kualitas baik maka disusun prosedur penggunaan Aplikasi Dapodikdasmen Versi 2018.b. Prosedur ini diharapkan diikuti oleh sekolah dalam pelaksanaan pendataan nilai peserta didik. Kegiatan yang dilakukan meliputi proses persiapan dan proses input nilai.

#### • Prosedur pendataan nilai US/USBN

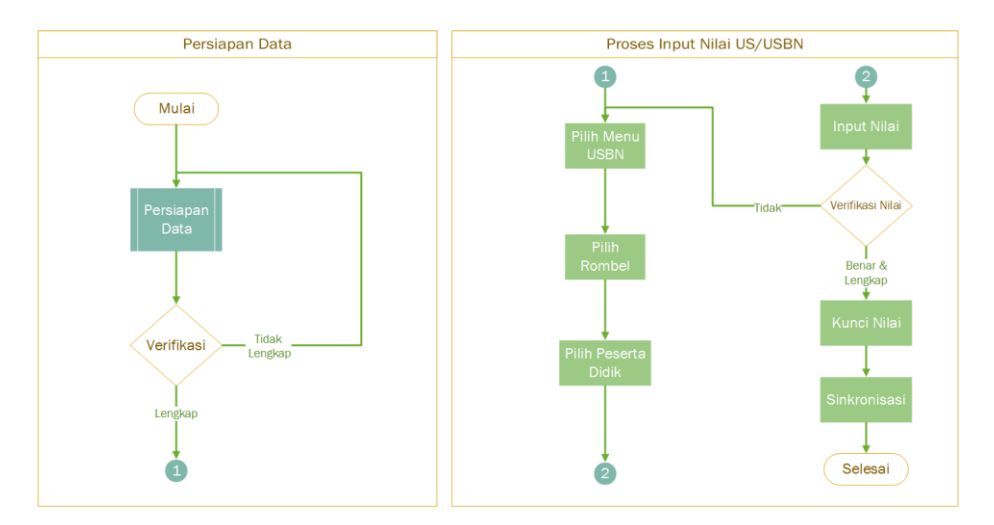

Gambar. Diagram Alur Pendataan nilai US/USBN

• Prosedur pendataan nilai Rapor

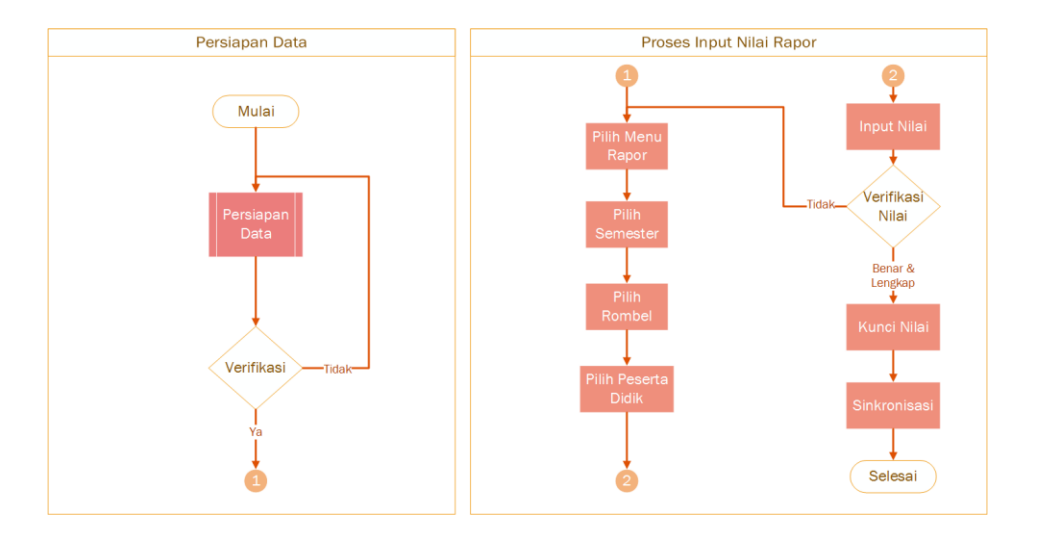

Gambar. Diagram Alur Pendataan nilai US/USBN

## 4.4 Persiapan Data

Menu nilai menggunakan data relasional, sehingga bergantung pada kelengkapan data relasinya. Dalam proses Untuk mengisi data nilai, terdapat beberapa data yang perlu dipastikan sudah tepat dan lengkap, yaitu:

- Pemilihan Kurikulum di rombongan belajar (KTSP/Kurikulum 2013)
- Anggota Rombongan Belajar
- Pembelajaran

Persiapan data ini berguna untuk menghindari adanya error dikarenakan terdapat data relasi menu nilai yang tidak lengkap. Berikut adalah contoh peringatan karena belum diisinya data rombongan belajar dan pembelajaran.

Tabulasi nilai di aplikasi Dapodikdasmen menampilkan data penginputan nilai dari semester sebelumnya. Sekolah dapat menginput nilai sebelumnya dengan memilih semester yang akan diinput nilainya. Jika mata pelajaran yang akan diberikan nilai tidak tampil, maka penginputan nilai untuk mata pelajaran di semester tersebut tidak perlu diinput.

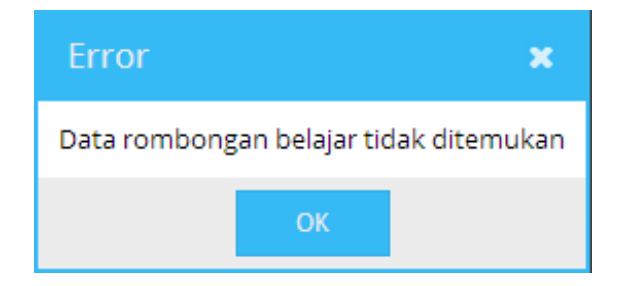

Gambar. Peringatan Error

| Nilai Rapor Semester |       |                  |         |            |  |  |
|----------------------|-------|------------------|---------|------------|--|--|
| < 0                  | 🖋 Ubi | ah 🖺 Simpan      | 🛍 Hapus | 🗸 Validasi |  |  |
|                      | Vld   | Nama Mata Evalua | asi     | No Urut    |  |  |
| Data tidak ditemukan |       |                  |         |            |  |  |
|                      |       |                  |         |            |  |  |
|                      |       |                  |         |            |  |  |

Gambar. Peringatan Error 2

### 4.5 Menu Nilai

Berikut adalah tampilan dari menu nilai Rapor dan nilai US/USBN pada Aplikasi Dapodikdasmen versi 2018.b:

| 4  | Aplikasi Dapodik | 🗐 SMPN 3 BALUNG - 2017/2018 Genap                                      |   |       |               |        |         |           |         |  |
|----|------------------|------------------------------------------------------------------------|---|-------|---------------|--------|---------|-----------|---------|--|
| 10 | стк 🔫            | Mata Evaluasi US/USBN •                                                |   |       | Nilai US/USBN |        |         |           |         |  |
|    | per Guru         | 😧 🗢 Filter Rombel 💌 🕂 Tambén 🛛 🖉 Simpen 🔮 Hepus                        |   | < 0 I |               |        | 📋 Hapus |           |         |  |
|    | 🞓 Tendik         | Nama Mata Evaluasi No Urut                                             |   | VM    | Peserta Di    | 114    |         | NIS       | Pengeta |  |
|    | GTK Non-Aktif    |                                                                        |   |       | i cacita bii  |        |         |           | Nilai   |  |
| ٢  |                  |                                                                        |   |       |               |        |         |           |         |  |
| 쓭  |                  |                                                                        |   |       |               |        |         |           |         |  |
|    | 嶜 Reguler        |                                                                        |   |       |               |        |         |           |         |  |
|    | 嶜 SKS NEW        |                                                                        |   |       |               |        |         |           |         |  |
|    | 👑 Teori          |                                                                        | 4 | 4     |               |        |         |           |         |  |
|    | 嶜 Ekskul         |                                                                        |   |       |               |        |         |           |         |  |
| =  |                  |                                                                        |   |       |               |        |         |           |         |  |
|    |                  |                                                                        |   |       |               |        |         |           |         |  |
|    |                  |                                                                        |   |       |               |        |         |           |         |  |
| 쓭  |                  |                                                                        |   |       |               |        |         |           |         |  |
| ~  |                  |                                                                        |   |       |               |        |         |           |         |  |
| =  |                  |                                                                        |   | <     |               |        |         |           | >       |  |
| ¥  | Pusat Unduhan    | Pundah Template 2 Salin Template Mata Evaluasi ≪ <   Hal 0 dari1   > ≫ | 4 |       | Hal 0         | dari 1 |         | C Tidak a | da data |  |

Gambar. Tampilan Utama US/USBN

| Ni                                                                                 | Nilai Rapor Semester |       |                                         |         |       |           |     |  |
|------------------------------------------------------------------------------------|----------------------|-------|-----------------------------------------|---------|-------|-----------|-----|--|
| 🤣 🖉 Ubah 🖺 Simpan 🏥 Hapus 🗸 Validasi. 🖓 Salin Template Mata Evaluasi 🔒 Kunci Nilai |                      |       |                                         |         |       |           |     |  |
| _                                                                                  |                      | ) d d | New Mete Calueri                        |         | Penge | Keterampi |     |  |
|                                                                                    |                      | VID   | Nama Mata Evaluasi                      | No Urut | ККМ   | Nilai     | ККМ |  |
|                                                                                    | 1 - Matpel Wajib     |       |                                         |         |       |           |     |  |
| 0                                                                                  | •                    | *     | Bahasa Indonesia<br>Guru: MULYANINGSIH  |         |       |           |     |  |
|                                                                                    |                      | ~     | Bahasa Inggris<br>Guru: ANDRI SOPRIYADI |         |       |           |     |  |

Gambar. Tampilan Utama Nilai

Sebagai petunjuk untuk menginput data nilai Rapor dan US/USBN berikut adalah pengenalan dari setiap tombol pada menu nilai :

| NO | TOMBOL        | FUNGSI                                                  |
|----|---------------|---------------------------------------------------------|
| 1  | 🖋 Ubah        | Memperbaiki/edit data nilai                             |
| 2  | 🖺 Simpan      | Menyimpan hasil input nilai                             |
| 3  | 🛅 Hapus       | Menghapus data nilai                                    |
| 4  | 🔒 Kunci Nilai | Mengunci data nilai pada mata pelajaran<br>yang dipilih |

# BAB V PENUTUP

Buku panduan penggunaan Aplikasi Dapodikdasmen Versi 2018.b ini disusun untuk memberikan deskripsi terkait informasi umum aplikasi, panduan teknis instalasi, serta deskripsi dari perbaikan dan pembaruan aplikasi telah dijelaskan. Semoga buku panduan ini dapat membantu petugas pendataan baik yang masih baru dan sudah berpengalaman untuk mensukseskan pendataan di tahun pelajaran 2017/2018.

Untuk informasi yang belum tertera dalam panduan aplikasi ini, sekolah dapat menghubungi Sekretariat Direktorat Jenderal Pendidikan Dasar dan Menengah melalui email Dapodikdasmen berikut:

• dapo.dikdasmen@kemdikbud.go.id

Dengan menggunakan Aplikasi Dapodikdasmen Versi 2018.b, mari kita sukseskan pendataan tahun pelajaran 2017/2018.